# Using Cisco Transport Controller

This chapter explains how to connect workstations to the Cisco ONS 15327 and use the Cisco Transport Controller (CTC) software to operate the ONS 15327. This includes understanding the CTC views; setting up basic ONS 15327 information, such as security, timing, and protection groups; viewing ONS 15327 data, such as alarms, conditions, and events; and customizing information, such alarm profiles, external alarms and controls, and network maps.

### 3.1 Overview

CTC is a Java application that is downloaded from the Cross-Connect, Timing and Control (XTC) card to your workstation when you connect to the ONS 15327. CTC allows you to perform all operations, administration, maintenance, and provisioning (OAM&P) tasks for ONS 15327 using Netscape or Microsoft® Internet Explorer. You can also use TL1 commands to communicate with the ONS 15327 through VT100 terminals, VT100 emulation software, or you can Telnet to the node using TL1 port 2361.

To use CTC, your workstation needs an appropriate version of Netscape, Internet Explorer and the Java Runtime Environment (JRE) and Java plug-ins. Netscape and the required Java files are provided on the Cisco ONS 15327 Software CD. The "Installing CTC" section on page 3-2 explains how to install Netscape and the Java files.

The first time you connect to an ONS 15327, a CTC launcher applet is downloaded from the ONS 15327 XTC card to your workstation. The launcher verifies that the workstation has a CTC version that matches the version on the XTC. If the workstation does not have CTC, or if the version on the XTC is a later release, the launcher downloads the CTC application to the temporary directory designated by your workstation's operating system and then runs the application.

**Note** Always point your browser to the node running the most recent release (version) of CTC. CTC is backward compatible but not forward compatible.

## 3.2 Installing CTC

This section explains how to install CTC on PCs and Solaris workstations.

### 3.2.1 Preparing PCs to Run CTC

The following minimum requirements are needed to run CTC from personal computers:

- Pentium or equivalent processor
- 128 megabytes of RAM
- LAN connection (to access the ONS 15327 through a LAN)
- Windows 95, Windows 98, Windows NT, or Windows 2000
- Any one of the following:
  - Netscape 4.73 or higher, or
  - Internet Explorer 4.0 (service pack 2) or higher

Netscape is included on the Cisco ONS 15327 Software CD. Internet Explorer 5.0 is included with the Windows 98 second edition.

- Java Runtime Environment 1.2.2\_005 or later with Java 1.2.2 plug-in (JRE 1.3.0 is included on the Cisco ONS 15327 Software CD)
- User-supplied category 5 cable with RJ-45 connectors on each end

**Note** Your mouse pointer scheme should be set to Windows Standard (Windows 95/98) or None (Windows NT). To check the settings, choose **Settings > Control Panel** from the Windows Start menu. Double-click the Mouse option. From the **Pointers** tab of the Mouse Properties dialog box, select the Windows Standard (or "none" for NT) mouse scheme. Click **OK**.

#### Procedure: Install Netscape (Windows)

If a web browser is not installed, install Netscape or Microsoft Internet Explorer. Netscape is provided on the Cisco ONS 15327 Software CD. To install it:

- Step 1 Insert the Cisco ONS 15327 Software CD into your PC's CD drive.
- **Step 2** In the Windows/Netscape directory, double-click **cc32e473.exe** and follow the on-screen instructions.

#### Procedure: Install the Java Runtime Environment and Java Plug-in (Windows)

**Step 1** Insert the ONS 15327 Software CD into your PC's CD drive.

**Step 2** In the Windows/Jre1.3.0 folder, double-click **J2re1\_3\_0-win.exe** and follow the on-screen instructions.

CTC software requires JRE 1.2.2\_005 or later.

Step 3 In the Windows folder, double-click JavaPolicyInstall.exe.

A message displays on the DOS screen stating the installation was successful.

- **Step 4** Install the JRE 1.3.0 plug-in:
  - (a) From the Windows Start menu, choose Settings > Control Panel > Java Plug-in.

The Java Plug-in Control Panel is now in the Windows Control Panel. Versions earlier than 1.3.0 were accessed by clicking **Programs** > **Java Plug-in**.

- (b) On the Java Plug-in Properties dialog box, click the Advanced tab.
- (c) Under Java Run Time Environment, choose **JRE 1.3.0**.
- (d) Click Apply. Close the Java Plug-in Properties dialog box.

**Note** The JRE and the Java Plug-in are combined into a single bundle on the software CD.

### 3.2.2 Preparing Solaris Workstations to Run CTC

To install CTC Release 2.3 software on Solaris workstations, the workstation must have Solaris 2.6 or 2.7 installed with a minimum 128 megabytes of RAM. Use the following procedures to install Netscape and the appropriate Java files on the Solaris workstation.

**Note** Solaris installation instructions use "CD/" instead of an actual CD-ROM path. Remember to substitute the actual path to your CD-ROM drive.

#### **Procedure:** Extracting the CTC Version 2.3 Files for Solaris

To install Netscape, you need gzip. If gzip is not installed:

- **Step 1** Insert the ONS 15327 Software CD into your CD drive. If the CD directory does not open automatically, open it.
- **Step 2** Extract the files from the CD/Solaris/files.tar archive to a temporary directory on your hard drive by typing:

mkdir /tmp/ctctmp
cd /tmp/ctctmp
tar -xvf /CD/solaris/files.tar

#### **Procedure:** Install Netscape (Solaris)

If Netscape 4.61 or later is not installed on the workstation, install it from the Cisco ONS 15327 System Software Version 1.0.1 CD, which ships with Netscape 4.76:

Step 1 Insert the Cisco ONS 15327 System Software Version 1.0.1 CD into your CD-ROM drive. If the CD directory does not open automatically, open it.

**Step 2** Extract the files from the CD/Solaris/files.tar archive (if not extracted in a previous procedure) to a temporary directory on your hard drive by typing:

```
cd /tmp/ctctmp/Solaris/Netscape
tar -vxf communicator-v476-us.sparc-sun-solaris2.5.1.tar
cd communicator-v476.sparc-sun-solaris2.5.1
```

#### **Step 3** If gzip (required) is not installed, install it now by typing:

```
mkdir -p /usr/local/bin
cp /tmp/ctctmp/Solaris/Netscape/gzip /usr/local/bin
```

#### **Step 4** Follow the instructions in:

/var/tmp/Solaris/Netscape/navigator-v476.sparc-sun-solaris2.5.1/README.install.

It may be necessary to become root (by typing su root) to install Netscape in the /opt/NSCPcom/ directory as recommended.

When prompted for the Netscape software location, type:

/opt/NSCPcom

Netscape is installed in the [/opt/netscape]: /opt/NSCPcom directory.

You must ensure that /usr/local/bin and /opt/NSCPcom are in the following search path:

csh: % set path = ( /usr/local/bin /opt/NSCPcom \$path )
sh or ksh: # PATH=/usr/local/bin:/opt/NSCPcom:\$PATH
# export PATH

#### **Procedure:** Install the Java Files (Solaris)

If JRE 1.3.0\_01 with Java 1.3 plug-in is not installed on the workstation, complete Steps 1 - 8 to install it from the Cisco ONS 15327 System Software Version 1.0.1 CD. If JRE 1.3.0\_01 with 1.3 plug-in is installed, skip to Step 10.

- Step 1 Insert the Cisco ONS 15327 System Software Version 1.0.1 CD into your CD-ROM drive. If the directory of the CD does not open automatically, open it.
- **Step 2** Extract the files from the CD/Solaris/files.tar archive (if not extracted in a previous procedure) to a temporary directory on your hard drive by typing:

```
mkdir /tmp/ctctmp
cd /tmp/ctctmp
tar -xvf /CD/solaris/files.tar
```

- **Step 3** Go to the /tmp/ctctmp/Solaris/Jre1.3.0\_01/ directory and unpack the appropriate tar archive:
  - For Solaris 2.6, unpack the \*.6.tar archive
  - For Solaris 2.7, unpack the \*.7.tar archive
  - For Solaris 2.8, unpack the \*.8.tar archive

The /tmp/ctctmp/Solaris/Jre1.3.0\_01/ directory contains the Java Runtime for Solaris. The directory also contains the necessary patch files for Solaris 2.6, 2.7, and 2.8. Determine the release level of your operating system by typing:

showrev -p

**Step 4** Un-compress each patch file by typing:

```
su - root
cd /tmp/ctctmp/Solaris/Jre1.3.0_01
tar -xvf j2sdk1_3_0-patches_solsparc-5.6.tar# or ...5.7 or 5.8.tar
cd 5.6 or 5.7 or 5.8
uncompress *.z
```

**Step 5** For each un-compressed tar file, untar the archive, remove the tar file, and install the patch file. For example:

tar -xvf 105181-20.tar

**Step 6** Remove the intermediate tar files, for example:

rm \*.z 10.tar

Do not remove j2sdk1\_3\_0-patches-solsparc-5.n.tar at this point.

**Step 7** Add each patch (as root) using /usr/sbin/patchadd, for example:

/usr/sbin/patchadd 105181-11

You can add multiple patches at the same time, for example (for Solaris 5.6):

```
cd /tmp/ctctmp/Solaris/Jre1.3.0_01/
patchadd -M . 105181-20 105210-27 105284-33 105568-17
patchadd -M . 105591-09 105633-38 105669-10
patchadd -M . 106040-13 106125-09 106409-01
patchadd -M . 106841-01 106842-09 107733-06 108091-03
```

**Note** Refer to http://java.sun.com/products/jdk/1.3/install-solaris-patches.html for more information about installing Solaris patches.

**Step 8** When the patches are all installed, install the JRE itself by typing:

cd /opt /tmp/ctctmp/Solaris.Jrel.3.0\_01/j2re-1\_3\_0\_01-solsparc.bin

This installs the JRE in the /opt/j2re1\_3\_0\_01 directory.

**Step 9** Install the Java 1.3 plug-in by typing:

```
su - root
cd /tmp/ctctmp/Solaris/Jrel.3.0
tar -xvf plugin-13-sparc.tar
/usr/sbin/pkgadd -d . SUNWj2pi
```

This installs javaplugin.so into the /opt/NSCPcom/plugins directory. If Netscape was installed under /opt/NSCPcom, the plug-in is installed in the Netscape directory. Otherwise, copy javaplugin.so to <Netscape-directory>/plugins. For more information about installing the JRE, see:

http://java.sun.com/products/jdk/1.3/runtime\_solaris.html

**Step 10** If the Java plug-in is not in the default location on your workstation, set the environment variable NPX\_PLUGIN\_PATH to the location of the plug-in for each user and include /opt/j2re1\_3\_0\_01/plugin/sparc/ns4 as its first element (and the only JRE-related element). Set the environment by typing:

csh: % setenv NPX\_PLUGIN\_PATH/opt/j2re1\_3\_0\_01/plugin/sparc/ns4:/opt/NSCPcom/ plugins

sh or ksh: # NPX\_PLUGIN\_PATH=/opt/j2re1\_3\_0\_01/plugin/sparc/ns4:/opt/ NSCPcom/plugins

**Step 11** Ensure that the xterm binary is in your search path by typing:

csh: % set path = ( /usr/openwin/bin \$path ) # export PATH sh or ksh: # PATH=/usr/openwin/bin:\$PATH # export PATH

- **Step 12** Configure the plug-in to use the proper JRE:
  - (a) Log out of root.
  - (b) Run the ControlPanel command located in the /opt/j2re1\_3\_0\_01/bin directory for each user.
  - (c) In the ControlPanel application, click Advanced.
  - (d) If JRE 1.3.0\_01 appears in the list of available JREs, select it.
  - (e) If JRE 1.3.0\_01 does not appear in the list, select Other and place your cursor in front of the Path dialog box and enter the path for the JRE (/opt/J2re1\_3\_0\_01).
  - (f) Click Apply.

**Note** To bring up the Java console for the plug-in each time you browse to a node, click **Basic**, check the Show Java Control checkbox, and then click **Apply**. This may be useful when troubleshooting.

#### Procedure: Enable Applet Security for CTC

- **Step 1** Modify the java.policy file to allow the CTC launcher to write to the workstation's hard drive:
  - (a) Exit Netscape if a Netscape session is running.
  - (b) Modify java.policy:
    - To enable the applet for all users, copy the lines from: /CD/Cisco15327/LAUNCHER.policy to /opt/j2re1\_3\_0\_01/lib/security/java.policy.

Otherwise:

- If your home directory has a .java.policy file, copy the lines from /CD/Cisco15327/LAUNCHER.policy to that file.
- If your home directory does not have a .java.policy file, copy the /CD/Cisco15327/LAUNCHER.policy file to your home directory and rename it .java.policy.

**Note** The per-user .java.policy has a leading period (.) while the system-wide file does not.

- **Step 2** Use Netscape to launch and run CTC. (Before launching Netscape, make sure to put /opt/j2re1\_3\_0\_01/bin in your path.)
- **Step 3** Clean up the temporary files by typing:

cd /tmp/ctctmp rm -fr Solaris

Step 4 Type eject cdrom to remove the CTC CD from your CD-ROM drive.

### 3.3 Connecting PCs to the ONS 15327

You can connect a PC to the ONS 15327 using the RJ-45 LAN port on the XTC. Each ONS 15327 has a unique Internet Protocol (IP) address that you use to access the ONS 15327. The initial IP address, 192.1.0.2, is a generic address for initial ONS 15327 access and configuration. This section describes how to connect to a single node using direct connection or over a LAN. For procedures that connect a node to a multiple-node network, see the "Setting Up General Network Information" section on page 3-29.

**Note** Do not use dual Network Interface cards (NICs) or an enabled NIC and dial-up adapter at the same time; this hinders communication between CTC and ONS 15327s.

### 3.3.1 Direct Connections

Use the following procedures to connect a PC running Windows 95, Windows 98, or Windows NT directly to an ONS 15327.

#### Procedure: Set Up a PC for Direct Connection

- Step 1 From the Windows Start menu, choose Settings > Control Panel.
- Step 2 On the Control Panel dialog box, click the Network icon.
- **Step 3** If you have Windows NT, do the following (shown in Figure 3-1):
  - (a) Click the **Protocols** tab.
  - (b) Select TCP/IP Protocol.
  - (c) Click Properties.
  - (d) Click the WINS Address tab.
  - (e) Check Enable DNS for Windows Resolution.
  - (f) Leave Enable LMHOSTS Lookup as found (checked or unchecked).
  - (g) Click **Apply** and click **OK**.

If you have Windows 95 or 98, do the following (shown in Figure 3-1):

- Click the **Configuration** tab. (a)
- Select TCP/IP Ethernet 10/100 Adapter. (b)
- (c) Click Properties.

#### Figure 3-1 The Network dialog boxes for Windows 95/98 and Windows NT

Windows 95/98

Ne ſ

| work ?×                                                                                                    | Network                                                                                                    |
|----------------------------------------------------------------------------------------------------|----------------------------------------------------------------------------------------------------|
| onfiguration   Identification   Access Control                                                                                                    | Identification Services Protocols Adapters Bindings                                                                                                    |
| The following network components are installed:  Dial-Up Adapter  Dial-Up Adapter  Xircom CardBus Ethernet 10/100 Adapter  TCP/IP > Dial-Up Adapter  TCP/IP >> Xircom CardBus Ethernet 10/100 Adapter  Add  Remove  Properties | Network Protocol:                                                                                                    |
| Primary Network Logon:<br>Client for Microsoft Networks<br>Eile and Print Sharing<br>Description<br>TCP/IP is the protocol you use to connect to the Internet and<br>wide-area networks.                                       | Add     Remove     Properties     Update       Description:     Transport Control Protocol/Internet Protocol. The default wide area network protocol that provides communication across diverse interconnected networks. |
| OKCancel                                                                                                    | OK Cancel                                                                                                    |

Windows NT

Click the IP Address tab to view the IP Address information (Figure 3-2). Step 4

#### Figure 3-2 The TCP/IP Properties dialog box (IP Address tab)

Windows 95/98

#### Windows NT **TCP/IP** Properties Microsoft TCP/IP Properties ? × ? × IP Address DNS WINS Address Routing NetBIOS Bindings Advanced DNS Configuration | Gateway | WINS Configuration | IP Address An IP address can be automatically assigned to this network card by a DHCP server. If your network does not have a DHCP server, ask your network administrator for an address, and then type it in the space below. An IP address can be automatically assigned to this computer. If your network does not automatically assign IP addresses, ask your network administrator for an address, and then type it in the space below. Adapter: C Obtain an IP address automatically [1] HP EN1207D-TX PCI 10/100 Fast Ethernet Adapter • • Specify an IP address: ○ <u>O</u>btain an IP address from a DHCP server IP Address: 192.1.0.5 • Specify an IP address Subnet Mask: 255.255.255.0 IP Address: 192.1.0. 5 Subnet Mask: 255 . 255 . 255 . 0 Default Gateway: A<u>d</u>vanced.. Cancel OK ΟK Cancel Apply

#### Step 5 Click Specify an IP address.

- **Step 6** In the IP Address field, enter an IP address that is on the same subnet but not identical to the ONS 15327 (in the example the new IP address is 192.1.0.5). The last three digits must be between 1 and 254.
- Step 7 Type 255.255.255.0 in the Subnet Mask field.
- Step 8 Click OK.
- **Step 9** (Windows 95/98) Click the **Gateway** tab (Figure 3-3).

#### Figure 3-3 The TCP/IP Properties dialog box – Gateway tab (Windows 95/98)

| Bindings       Advanced       NetBIOS         DNS Configuration       Gateway       WINS Configuration       IP Address         The first gateway in the Installed Gateway list will be the default.       The address order in the list will be the order in which these machines are used.         New gateway:       192.1.0.2       Add         Installed gateways:       Bernove | CP/IP Properties                                               |                                                              | ?×                                          |
|----------------------------------------------------------------------------------------------------|----------------------------------------------------------------|--------------------------------------------------------------|---------------------------------------------|
| DNS Configuration       Gateway       WINS Configuration       IP Address         The first gateway in the Installed Gateway list will be the default.         The address order in the list will be the order in which these machines are used.         New gateway:         192.1.0.2       Add         Installed gateways:         Remove                                          | Bindings                                                       | Advanced                                                     | NetBIOS                                     |
| The first gateway in the Installed Gateway list will be the default.<br>The address order in the list will be the order in which these<br>machines are used.<br>New gateway:<br>192.1.0.2<br>Add<br>Installed gateways:<br>Remove                                                                                                    | DNS Configuration                                              | Gateway WINS Confi                                           | iguration   IP Address                      |
| New gateway:       192.1.0.2     Add                                                                                                    | The first gateway in<br>The address order<br>machines are used | n the Installed Gateway lis<br>in the list will be the order | st will be the default.<br>r in which these |
|                                                                                                    | <u>N</u> ew gateway: 192.1.                                    | 0.2 <u>A</u> dd                                              |                                             |
|                                                                                                    | _ Installed gateway                                            | 18:                                                          | VE                                          |
|                                                                                                    |                                                                |                                                              | Cancel                                      |

- Step 10 This step defines the ONS 15327 as the default gateway for the PC. In the New Gateway field (Windows 95/98) or Default Gateway field (Windows NT), type the ONS 15327 IP address. For initial setup, this is the default address that ships with the ONS 15327 (192.1.0.2).
- **Step 11** Click **Apply** (Windows NT) or **Add** (Windows 95/98). For Windows 95/98, verify that the IP address displays in the Installed Gateways field.
- Step 12 You will be prompted to restart your PC. Click Yes.
- **Step 13** Test the connection:
  - (a) Start Netscape or Windows Explorer.
  - (b) Enter the ONS 15327 IP address in the Web address (URL) field. Within 30 seconds, the CTC login screen displays. If it does not appear, continue with Steps c and d.
  - (c) From the Windows Start menu, choose MS-DOS prompt.
  - (d) At the DOS prompt, type ping [ONS 15327 IP address], for example, ping 192.1.0.2. If your computer is connected to the ONS 15327, a "reply from [IP address]" message displays.

If your PC is not connected, a "Request timed out" message displays. If this occurs, check that the cables connecting the PC to the ONS 15327 are securely attached. Check the Link Status LED on the PC NIC. Repeat Steps 1 - 13, verifying IP and submask information.

### 3.3.2 LAN Connections

To access the ONS 15327 from a local area network (LAN):

- The ONS 15327 IP address must be changed to a LAN-compatible IP address.
- The ONS 15327 must be physically connected to the LAN (typically using a cross-over cable to a router, hub, or switch).
- If the PC Network settings were changed for direct access to the ONS 15327, change the settings back to LAN access. Usually this means setting the IP Address on the TCP/IP dialog box back to "Obtain an IP address automatically" (Figure 3-2). If your LAN requires that DNS or WINS is enabled, change the setting on the DNS Configuration or WINS Configuration tab of the TCP/IP dialog box.
- If your computer is connected to a proxy server, disable proxy service or add the ONS 15327 nodes as exceptions.

If these conditions have been met, to access the ONS 15327, start your web browser and type the ONS 15327 IP address in the URL field.

#### Procedure: Disable Proxy Service Using Windows with Internet Explorer

- **Step 1** From the Start menu, Choose **Settings > Control Panel**.
- Step 2 In the Control Panel window, click Internet Options.
- Step 3 From the Internet Properties dialog box, select the Connections tab and click LAN Settings.
- **Step 4** On the LAN Settings dialog box do one of the following:
  - Deselect "Use a proxy server" to disable the service, or
  - Leave "User a proxy server" selected and click **Advanced**. On the Proxy Setting dialog box under Exceptions, enter the IP addresses of ONS 15327 nodes that you will access. Separate each address with a semi colon. You can insert an asterisk for the host number to include all the ONS nodes on your network. Click **OK** to close each open dialog box.

#### Procedure: Disable Proxy Service Using Windows with Netscape

- Step 1 Open Netscape.
- Step 2 From the Edit menu, choose Preferences.
- **Step 3** In the Preferences dialog box under Category, select Advanced > Proxies.
- **Step 4** On the right side of the Preferences dialog box under Proxies, do one of the following:
  - Select Direct connection to the Internet to bypass the proxy server, or

 Select Manual proxy configuration to add exceptions to the proxy server, then click View. On the Manual Proxy Configuration dialog box under Exceptions, enter the IP addresses of ONS 15327 nodes that you will access. Separate each address with a comma. Click OK to close each open dialog box.

### 3.3.3 Remote Access to the ONS 15327

You can remotely access an ONS 15327 node using a LAN modem. The LAN modem must be connected to the RJ-45 port on an XTC card. The LAN modem must be properly configured for use with the ONS 15327. When the modem is installed, dial-up access to the ONS 15327 is available using a PC modem.

### 3.3.4 Connecting to the ONS 15327 with TL1 Terminals

Although the ONS 15327 is designed to be used with CTC, you can communicate with the ONS 15327 using TL1 commands or Telnet to port 2361. To connect a TL1 terminal (or a PC running terminal emulation software) to the ONS 15327, use the craft port on the front panel of the XTC. For TL1 commands that can be used with the ONS 15327, see Chapter 10, "TL1 Reference."

### 3.4 Logging into CTC

After you have installed the required files to run CTC and connected your workstation to the ONS 15327, you can log into CTC and begin setting up the ONS 15327 node.

If you have a network with ONS 15327 or ONS 15454 nodes that are running different releases of CTC software, you must log into the node running the most recent release in order to see the network (on the network map) and communicate with all nodes on the network. You can view the software version in the About CTC dialog box (Figure 3-4). To open the About CTC dialog box, on the menu bar click **Help > About CTC**. CTC Core Build tells you which version of software is running on the node. Following the core build information is a list of the various network-element builds found on the network. Each list has a sublist of the nodes running that build.

| 🛞 About CTC                                 | ×                                                                                                    |       |
|---------------------------------------------|----------------------------------------------------------------------------------------------------|-------|
| V2.3<br>Copyright ©2000 Cisco Systems, Inc. | CTC Core Build: 2.3.0 (02.30-001A-00.05) - 2000/12/04 20:<br>31:21 (Monday)<br>CTC ELE Build: 1.0.0 (01.00-001A-00.05) - 2000/12/04 20:<br>2:11 (Monday)<br>- 172.20.214.115 |       |
|                                             | Close                                                                                                    | 52802 |

#### Figure 3-4 The About CTC dialog box showing the current software version

#### Procedure: Log into the CTC

- Step 1 From the PC connected to the ONS 15327, start Netscape or Windows Explorer.
- **Step 2** In the Netscape or Internet Explorer Web address (URL) field, type the ONS 15327 IP address. For initial setup, this is the default address, 192.1.0.2.

When the PC connects to the ONS 15327, the login window displays (Figure 3-5).

Figure 3-5 The CTC Login screen showing the default user name

| 🍘 Login |                                             |                           | ×       |
|---------|---------------------------------------------|---------------------------|---------|
| Cisco   | TRANS                                       | port Cont                 | TROLLER |
|         | User Name<br>Password<br>Node Name<br>Login | CISCO15<br>172.20.214.118 | Clear   |

**Step 3** Type a valid user name and password. For initial setup, type the user name CISCO15 and click **Login** (no password is required).

**Note** CISCO15 is the default user name provided with every ONS 15327. This user name has Superuser rights and privileges so you can set up other ONS 15327 users. The CISCO15 user is delivered without a password. To assign a password, click the **Provisioning** > **Security** tabs and change the Superuser password. In addition to the CISCO15 user, a "cerent454" user is provided for compatibility with previous CTC releases. For procedures that set up ONS 15327 security, see the "Setting Up ONS 15327 Security" section on page 3-31.

After logging in, the CTC node view (Figure 3-6) appears. From here, you can navigate to other CTC views to perform the ONS 15327 OAM&P tasks described in the following sections.

### 3.5 Viewing CTC

The CTC window, or graphical user interface (GUI), includes a menu bar and a top and bottom pane. Information in CTC displays in one of three views that you can navigate through to perform provisioning tasks:

- *Network view*—displays information about the ONS 15327 network. You perform network management tasks in this view.
- *Node view*—displays information about one ONS 15327 node. You perform node management tasks in this view.
- *Card view*—displays information about individual ONS 15327 cards. You perform card management tasks in this view.

A graphic of the current view appears in the upper right portion of the CTC window. The node view displays the ONS 15327 shelf. The network view displays a background map with ONS 15327 nodes represented by colored icons. The card view displays a graphic of the selected card.

Status information for the current view is shown in the upper left hand corner of the node. In node view, the node name; IP address; node boot date and time; a summary of critical (CR), major (MJ), and minor (MN) alarms; the name of the user who is logged in; and the user's security level are shown. In network view, the status of the selected node or span is shown.

The middle of the CTC window provides tabs to access CTC functions. Some CTC tabs have subtabs, which are used to access subfunctions. The tabs that display depend on the view. In node view, seven tabs display: Alarms, History, Circuits, Provisioning, Inventory, Maintenance and Conditions. In network view, only the Alarms, History, Circuits, Provisioning and Maintenance tabs display. The card view contains the Alarms, History, Circuits, Provisioning, Maintenance, Performance, and Conditions tabs. Figure 3-6 shows CTC window elements.

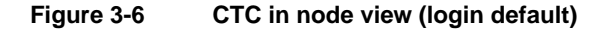

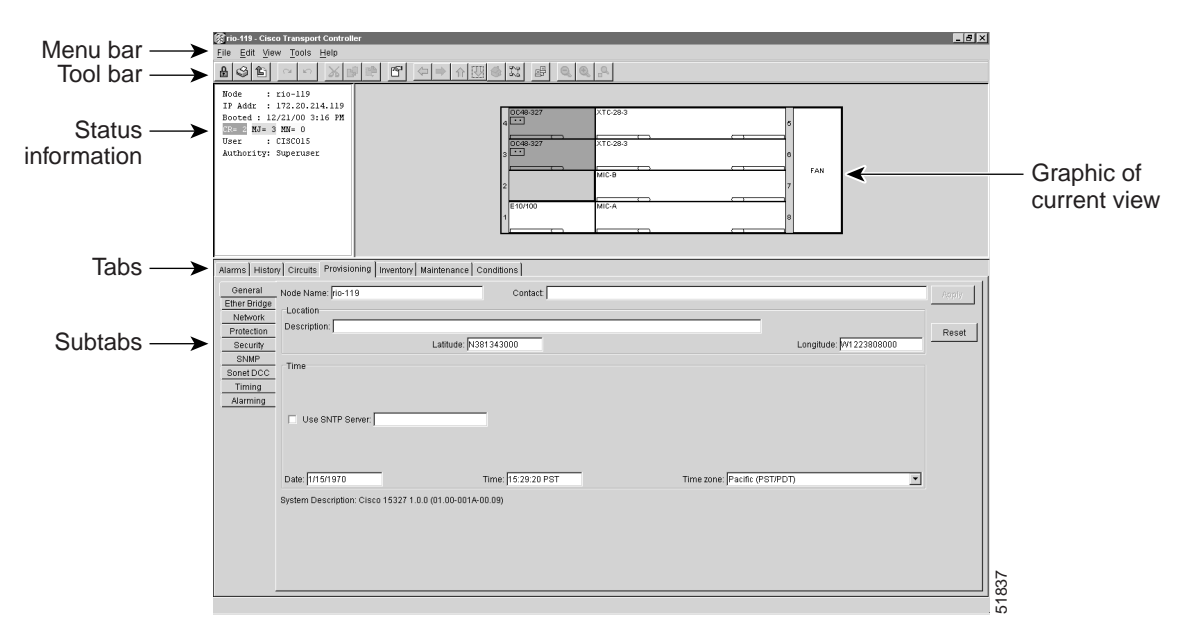

### 3.5.1 Node View

The CTC node view (Figure 3-6) displays each time you log into CTC. Node view shows a real-time depiction of the ONS 15327 shelf. The colors of the cards, shown in Table 3-1, indicate the status of the physical card and slot.

| Table 3-1  | Node View Card Colors                                |
|------------|------------------------------------------------------|
| Card Color | Status                                               |
| Grey       | Slot is not provisioned; no card is installed        |
| Blue       | Slot is provisioned; no card is installed            |
| White      | Slot is provisioned; a functioning card is installed |
| Yellow     | Slot is provisioned; a minor alarm condition exists  |
| Orange     | Slot is provisioned; a major alarm condition exists  |
| Red        | Slot is provisioned; a critical alarm exists         |

Node view provides seven tabs to access node information and perform node maintenance and provisioning tasks. Some tabs have subtabs. Table 3-2 defines the node view tabs and lists their subtabs.

| Tab          | Description                                                                                                    | Subtabs                                                                                       |
|--------------|----------------------------------------------------------------------------------------------------|-----------------------------------------------------------------------------------------------|
| Alarms       | Lists current alarms for the node                                                                                                    | none                                                                                          |
| History      | Provides a history of node alarms including date,<br>type, and severity of each alarm. The Session subtab<br>displays alarms and events for the current CTC<br>session. The Node subtab displays the last 640<br>alarms and events since the software installation or<br>node power up. These alarms and events are stored<br>on the node. | Session, Node                                                                                 |
| Circuits     | Allows you to create, delete, edit, and map circuits                                                                                                    | none                                                                                          |
| Provisioning | Provision the ONS 15327 node                                                                                                    | General, Ether Bridge, Network,<br>Protection, Security, SNMP, Sonet DCC,<br>Timing, Alarming |
| Inventory    | Provides inventory information (part number, serial<br>number, CLEI codes) for cards installed in the node                                                                                                    | none                                                                                          |
| Maintenance  | Allows you to perform maintenance tasks for the node                                                                                                    | Database, Ether Bridge, Protection,<br>Software, Timing, Diagnostic, Audit,<br>Routing Table  |
| Conditions   | Allows retrieval of conditions for the node.                                                                                                    | none                                                                                          |
|              |                                                                                                    |                                                                                               |

 Table 3-2
 Node View Tabs and Subtabs

### 3.5.2 Network View

Network view (Figure 3-7) displays information about the ONS network. You perform network provisioning and management tasks in this view. A United States map displays and the ONS 15327 nodes are represented by colored icons. The color of the node icon indicates the status of the node. Table 3-3 shows the colors and their corresponding status.

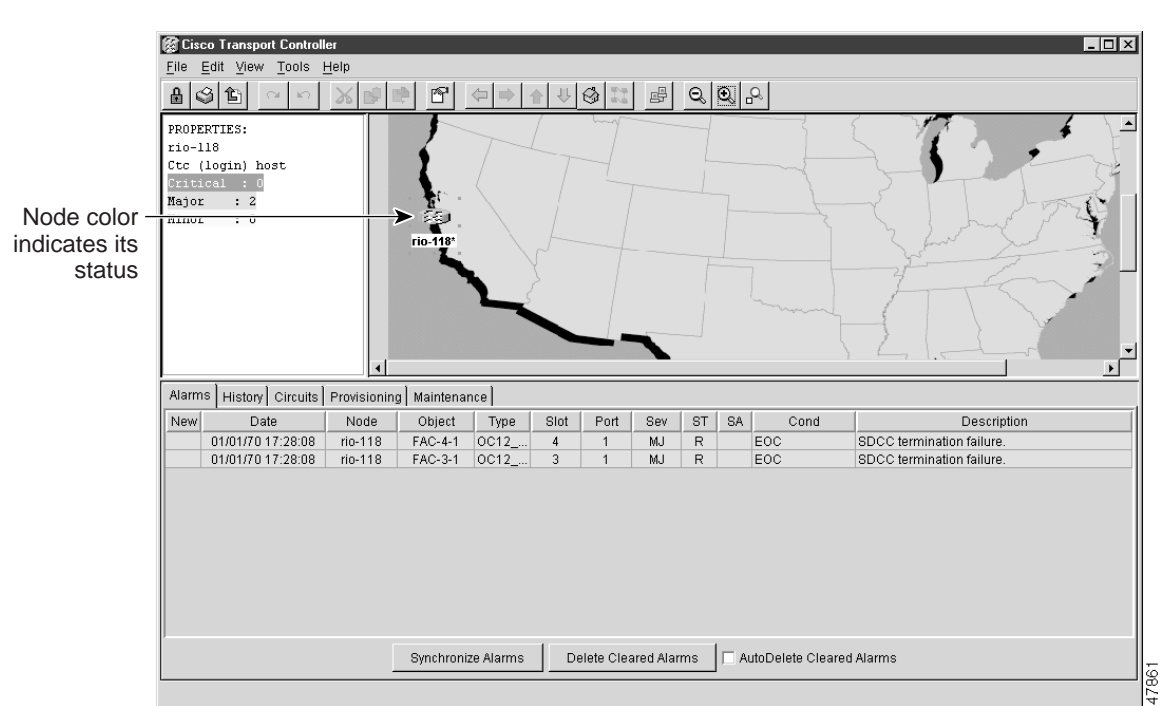

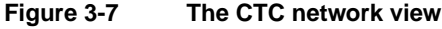

#### Table 3-3 Node Status

| Color                | Alarm Status                                                              |
|----------------------|---------------------------------------------------------------------------|
| Green                | No alarms                                                                 |
| Yellow               | Minor alarms                                                              |
| Orange               | Major alarms                                                              |
| Red                  | Critical alarms                                                           |
| Grey with node name  | Node is initializing                                                      |
| Grey with IP address | Node is initializing, or a problem exists with IP routing from node to PC |

The network view tabs display network alarms, alarm history, circuits, provisioning, and maintenance. You can click spans (the lines connecting the nodes) and node icons on the network map to view circuit properties, provision circuits, and perform protection switches. You can also customize the network map view (see the "Inserting an Alternative Network Topology Map" section on page 3-16) and create new domains (see the "Creating Domains" section on page 3-18). This customized map view becomes the default view for that user, when the user navigates out of the network view. Table 3-4 shows the actions that you can perform in network view.

| Action                                                    | Procedure                                                                                                    |
|-----------------------------------------------------------|----------------------------------------------------------------------------------------------------|
| Open a node                                               | Any of the following:                                                                                                    |
|                                                           | • Double-click the node icon                                                                                                    |
|                                                           | • Right-click the icon, choose Drill Down to Node from the shortcut menu                                                                                                    |
|                                                           | • From the CTC Go To menu, choose <b>Other Node</b> , then choose the node from the Select Node dialog box                                                                                                    |
| Move a node icon                                          | Pressing the Control <ctrl> and left mouse buttons, drag the node icon to a new location.</ctrl>                                                                                                    |
| Reset node icon position                                  | Right-click a node and choose <b>Reset Position</b> from the shortcut menu. The node icon moves to the position defined by the longitude and latitude fields on the General subtab.                                                                                                    |
| Display span properties                                   | Click a network span. Properties display in the upper left corner of the window.                                                                                                    |
| Perform a UPSR<br>protection switch for an<br>entire span | Right-click a network span and click <b>Circuits</b> . See the "Switch UPSR Traffic" section on page 4-7 for UPSR protection switch procedures.                                                                                                    |
| Provision a circuit                                       | Right-click a node and choose <b>Provision Circuit To</b> from the shortcut menu. For circuit procedures, see the "Creating and Provisioning Circuits" section on page 4-18.                                                                                                    |
| Update circuits with new node                             | Right-click a node and choose <b>Update Circuits With New Node</b> from the shortcut menu. Use this command when you add a new node and want to pass circuits through the new node.                                                                                                    |
| Customize map view                                        | To zoom in on the map graphic, click the <b>Zoom In</b> tool in the toolbar. To zoom out on the map graphic, click the <b>Zoom Out</b> tool. Clicking on the <b>Zoom Selected Area</b> tool turns your cursor into a crosshair: hold down the left mouse button and drag the crosshair diagonally across the area. The selected area will be zoomed. You can also right-click on the map graphic and select <b>Zoom In</b> , <b>Zoom Out</b> , <b>Zoom Selected Area</b> , <b>Set Background Color</b> , <b>Set Background Image</b> , <b>Remove Background Image</b> . |
| Create New Domain                                         | Right-click the map graphic with your mouse pointed anywhere on the map (but not at a node icon) and choose <b>Create New Domain</b> .                                                                                                    |

|--|

### 3.5.2.1 Inserting an Alternative Network Topology Map

With CTC you can install a custom map for the network view. The map needs to be in either a JPEG or GIF file format and stored on an accessible local or network drive. Approximate longitudes and latitudes for the edge coordinates of the map are required — this information is included on U.S.G.S. topographical maps, and you can obtain the longitude and latitude for cities and Zip Codes from the U.S. Census Bureau U.S. Gazetteer website (http://www.census.gov/cgi-bin/gazetteer). CTC uses the edge coordinates of the custom map to determine the relative positions of the ONS node icons on the map graphic. Edge coordinates only need to be precise enough to place ONS node icons in approximate positions on the map graphic.

#### Procedure: Set Up an Alternative Network Map

**Step 1** From the menu bar in network view, choose **Edit** > **Preferences** or click the **Preferences** tool in the toolbar.

The Preference dialog box appears (Figure 3-8) with the four tabs listed in Table 3-5.

| References Dialog                                                                  |
|------------------------------------------------------------------------------------|
| General Topology Hosts Circuit Firewall                                            |
| Мар                                                                                |
| I Use Default Map                                                                  |
| Image Name: Browse                                                                 |
| Left Longitude: W 💌 126 🛫 0 🛫 Top Latitude: N 💌 52 🛫 0 🛫                           |
| deg. min. deg. min.<br>Right Longitude: ₩ ▼ 65 ♀ 0 ♀ Bottom Latitude: N ▼ 16 ♀ 0 ♀ |
| deg. min. deg. min.                                                                |
| Maximum History Entries: 5000                                                      |
| Include File: Browse                                                               |
| OK Cancel Apply                                                                    |

#### Figure 3-8 Specifying a customized network map with the Preferences dialog box

#### Table 3-5 Preferences Tabs

| Tab            | Description                                                                    |
|----------------|--------------------------------------------------------------------------------|
| General        | Sets general map and history attributes                                        |
| Topology Hosts | Adds and removes additional nodes and rings for multiple ring management       |
| Circuit        | Sets foreground/background color of active and standby spans                   |
| Firewall       | Sets firewall to Default-variable, Standard constant (683), or Other constant: |

Step 2 Choose the General tab and uncheck Use Default Map.

Step 3 Click Browse. Navigate to the location of the stored map graphic file.

Step 4 Select the desired file. Click Open.

**Step 5** Click **Apply** and then click **OK**.

| 🕼 Cisco Transport Controller                                                                                                    |                                                                                        |
|----------------------------------------------------------------------------------------------------|----------------------------------------------------------------------------------------|
| <u>File Edit View Tools H</u> elp                                                                                                    |                                                                                        |
|                                                                                                    | <b>Q</b>                                                                               |
| PROPERTIES:<br>Sonomal Napa-Zoo<br>Dillon Beach Petaluma<br>American Canyon<br>Novato 37 evalle jo<br>Nati. Seashore<br>Fairfax, San Rafael<br>Sonomal Napa-Zoo<br>American Canyon<br>Novato 37 evalle jo<br>Novato 37 evalle jo<br>Novato 37 eva | m Selected Area<br>Fairfield<br>Rio Vis<br>inez<br>Concord<br>Brentwoc<br>GO<br>eandro |
| Alarms History Circuits Provisioning Maintenance                                                                                                    |                                                                                        |
| Date Node Object Type Slot Port Sev Cond                                                                                                    | Description                                                                            |

Figure 3-9 Example of a customized map graphic

#### **Step 6** At the network view, fill the window with the desired map graphic:

(a) Click the **Zoom Selected Area** tool in the toolbar.

The cursor arrow becomes a crosshair.

(b) Holding down the left button on your mouse, drag the crosshair diagonally across the area of the map that you want shown.

The view that appears becomes the default network map view for that particular log-in or user profile.

**Step 7** From the menu bar, choose **Edit** > **Preferences**.

The Preference dialog box appears.

- Step 8 Click the General tab.
- **Step 9** Use the down arrow and up arrow buttons to enter the correct longitudes and latitudes for the top, bottom, left, and right edges of the entire map graphic (not just the portion where you zoomed in).
- Step 10 Click Apply and click OK.

#### 3.5.2.2 Creating Domains

You can create domains for managing the display of multiple nodes on the network-view map. You can reduce the number of icons on the map or group nodes by location.

#### Procedure: Create a New Domain

- **Step 1** Right-click the network-view map.
- Step 2 Choose Create New Domain.
- **Step 3** Type a name for your domain.

**Step 4** Drag nodes onto the cloud icon to place nodes in the domain.

You can place an unlimited number of nodes in a domain.

- **Step 5** Right-click the domain cloud to display the following menu choices:
  - *Drill Down to Domain*—Opens the domain to display the nodes that comprise the domain. Double-clicking the domain cloud also opens the domain.
  - *Rename Domain*—Places the cursor in the name box. Type the desired name in the box.
  - *Show Domain Overview*—Displays a thumbnail of the domain.
  - Remove Domain—Removes the domain and returns the nodes to the network-view map.

### 3.5.3 Card View

Card view displays information about individual ONS 15327 cards (Figure 3-10) You perform card-specific maintenance and provisioning tasks in card view. The information that displays and the tasks you perform depend on the card.

Card view provides access to seven tabs: Alarms, History, Circuits, Provisioning, Maintenance, Performance, and Conditions. However, the subtabs, fields, and information displayed under each tab depend on the card type selected. For information about configuring card information such as transmission, threshold, and alarm settings, see Chapter 5, "Provisioning Cards."

| 10-118-1                                                     | Cisco Tra                                      | nsport Controlle  | er       |                     |                 |                              |             |           |       |
|--------------------------------------------------------------|------------------------------------------------|-------------------|----------|---------------------|-----------------|------------------------------|-------------|-----------|-------|
| <u>File</u> Edit                                             | <u>v</u> iew <u>T</u> o                        | ols <u>H</u> elp  |          |                     |                 |                              |             |           |       |
| 8 3 €                                                        | ) ~                                            | n 🕺 🖻             |          | 9 <del>     </del>  | - 🚱 🗓 e         | ₽ <u>0</u> <u>0</u> <u>0</u> |             |           |       |
| Node: ric<br>Alarms :<br>Type: EPC<br>Eqpt: EIC<br>Status: A | 118, S<br>0R=0 MJ<br>35_100<br>0/100<br>Active | lot: 2<br>=0 MN=0 | ing Mair | ntenance   Perform: | ance Conditions | E10/100                      |             |           |       |
| Port                                                         | #                                              | Mode              |          | Status              | Enabled         | Priority                     | Stp Enabled | Stp State | Apply |
| VLAN                                                         | 1                                              | Auto              |          |                     |                 | 0 (Low)                      |             | Disabled  |       |
| Card                                                         | 2                                              | Auto              |          |                     |                 | 0 (Low)                      |             | Disabled  |       |
| Alarming                                                     | 3                                              | Auto              |          |                     |                 | 0 (Low)                      |             | Disabled  | Reset |
|                                                              | 4                                              | Auto              |          |                     |                 | 0 (Low)                      |             | Disabled  |       |
|                                                              |                                                |                   |          |                     |                 |                              |             |           |       |

Figure 3-10 The CTC card view showing an E10/100 card

### 3.5.4 CTC Navigation

You can use different methods to navigate to views within the CTC window. The toolbar and the menu bar at the top of the screen contain a series of tools/menus that can be used for navigating and other operations. Access the tools by clicking the tool icons. Access the menu options by clicking **File**, **Edit**, **View**, and **Tools**. Table 3-6 identifies each tool and menu choice on the toolbar and its description.

| Tool                       | Description                                                                |
|----------------------------|----------------------------------------------------------------------------|
| Lock                       | Locks the CTC session                                                      |
| Print                      | Prints Entire Frame, Tabbed View, or Table of Contents                     |
| Export                     | Saves and exports data as HTML, CSV, or TSV                                |
| Undo                       | Available in a future release                                              |
| Redo                       | Available in a future release                                              |
| Cut                        | Available in a future release                                              |
| Сору                       | Available in a future release                                              |
| Paste                      | Available in a future release                                              |
| Preferences                | Sets preferences under General, Topology Hosts, Circuit, and Firewall tabs |
| Go to previous view        | Displays the view observed before the current view                         |
| Go to next view            | Displays the view observed before clicking "Go to previous view"           |
| Go to parent view          | Displays the network view                                                  |
| Go to selected object view | Displays the view of selected object                                       |
| Go to home view            | Displays the node view                                                     |
| Go to network view         | Displays the network view                                                  |
| Open TL1 connection        | Opens a TL1 session with chosen node                                       |
| Zoom out                   | Decreases size of the of the graphic in network view                       |
| Zoom in                    | Increases size of the graphic in network view                              |
| Zoom selected area         | Increases size of a selected area of the graphic in network view           |

Table 3-6Toolbar and Menu Bar Options

You can also double-click or right-click objects in the CTC window. Moving the mouse over nodes, cards, card ports and toolbar icons displays popup information about the node, card, port, or icon. Figure 3-11 shows an example of the popup information.

| Sirio-118 - Cisco Tran<br>File Edit Yiew Tool                                                                           | sport Controll<br>s <u>H</u> elp<br>c <u>&amp;</u> P | я<br>(1)      | ⇔ ⇒                 | 合団               | 6 R        | 쁄                                         | 0, 0     | 2.2               |                                              |                                                                                                    |
|----------------------------------------------------------------------------------------------------|------------------------------------------------------|---------------|---------------------|------------------|------------|-------------------------------------------|----------|-------------------|----------------------------------------------|----------------------------------------------------------------------------------------------------|
| Node :rio-118<br>IP Addr : 172.20<br>Booted : 10/11/00<br>PM<br>MJ- 2 MJ- 2 MJ- 0<br>User : CISCOI<br>Authority: Superu | .214.118<br>12:15<br>5<br>ser<br>uits Provision      | ing Inventory | 4 00<br>3 00<br>1 1 | 12-327<br>12-327 | OC12-3     | хтс<br>хтс-28-<br>міс<br>27:, Ма<br>міс-в | or Alarm | n, Alarm Profile: |                                              | <ul> <li>Moving the mouse over<br/>CTC window elements<br/>displays ONS 15327<br/>status information</li> </ul> |
|                                                                                                    |                                                      | Retrieve      | Condition           | ns Con           | ditions la | st retriev                                | ed at W  | ed Oct 11 15:23   | 26 PDT 2000                                  |                                                                                                    |
| Date                                                                                                    | Object                                               | Type          | Slot                | Port             | Sev        | ST                                        | SA       | Cond              | Description                                  |                                                                                                    |
| 01/01/70 17:28:08                                                                                                    | FAC-4-1                                              | 0C12_LI       | 4                   | 1                | MJ         | R                                         |          | EOC               | SDCC termination failure.                    |                                                                                                    |
| 01/01/70 17:28:08                                                                                                    | FAC-3-1                                              | 0C12_LI       | 3                   | 1                | MJ         | R                                         |          | EOC               | SDCC termination failure.                    |                                                                                                    |
| 01/01/70 16:00:36                                                                                                    |                                                      |               |                     |                  |            |                                           |          |                   | Synchronization Switch To Primary reference. |                                                                                                    |
| 01/01/70 16:00:36                                                                                                    | SYNC-NE                                              |               |                     |                  | NR         | R                                         |          | ST3               | Stratum 3 Traceable.                         |                                                                                                    |
|                                                                                                    |                                                      |               |                     |                  |            |                                           |          |                   |                                              | m                                                                                                    |
|                                                                                                    |                                                      |               | _                   |                  |            |                                           | _        |                   |                                              | 786                                                                                                    |

#### Figure 3-11 CTC popup showing card-status information

### 3.5.5 Table Data

Within the three views, much of the ONS 15327 CTC data, such as alarms, alarm history, circuits, and node inventory, displays in tables. You can change the way the CTC tables display. For example, you can:

- Rearrange or hide table columns.
- Sort tables by primary and secondary keys in descending or ascending order. (Sorting and hiding is available for all read-only tables except Inventory.)
- Export CTC table data to spreadsheets and database management programs to perform additional data manipulation. For exporting procedures, see the "Printing and Exporting CTC Data" section on page 3-48.

To change the CTC table display, left-click or right-click a table column header. Right-clicking a column header displays a shortcut menu, shown in Figure 3-12, with table column display options.

| 🎯 rio-118 - Cisco Transport Controll                                                                                 | er                                  |                           |                                 |      |                 |                                           | _ 🗆 × |
|----------------------------------------------------------------------------------------------------|-------------------------------------|---------------------------|---------------------------------|------|-----------------|-------------------------------------------|-------|
| <u>File Edit ⊻iew T</u> ools <u>H</u> elp                                                                            |                                     |                           |                                 |      |                 |                                           |       |
|                                                                                                    |                                     | S                         | 8                               | 2 0  | P               |                                           |       |
| Node :rio-118<br>IP Addr : 172.20.214.118<br>Booted : 10/11/00 12:15<br>PM<br>WSer : CISCOL5<br>Authority: Superuser | 4<br>00(12-327<br>3<br>E10/100<br>2 |                           | XTC<br>XTC-28-3<br>MIC<br>MIC-B |      |                 | 5<br>7<br>8<br>8                          |       |
| Alarms   History   Circuits   Provision                                                                              | Retrieve Conditions                 | nditions  <br>nditions la | st retrieved                    | atWe | ed Oct 11 15:23 | :26 PDT 2000                              |       |
| Num Ref Dat                                                                                                    |                                     |                           | at Port                         | SA   | Cond            | Description                               | Sev   |
| 39 39 01/01/70                                                                                                    | Reset Sorting                       | 2 4                       | 1                               | 00   | FOC             | SDCC termination failure                  | MI    |
| 38 38 01/01/70                                                                                                    | ∇ Sort Column                       | 2 3                       | 1                               |      | FOC             | SDCC termination failure                  | MJ    |
| 4 4 01/01/70                                                                                                    | Sort Column (incremental)           |                           |                                 |      | SWTOPRI         | Synchronization Switch To Primary referen | NR    |
| 2 2 01/01/70                                                                                                    |                                     |                           |                                 |      | ST3             | Stratum 3 Traceable.                      | NR    |
|                                                                                                    | Hide Column                         |                           |                                 |      |                 |                                           |       |
|                                                                                                    | Show Column                         | ·                         |                                 |      |                 |                                           |       |
|                                                                                                    | Reset Columns Order/Visibility      |                           |                                 |      |                 |                                           |       |
|                                                                                                    | Row count=4                         |                           |                                 |      |                 |                                           |       |
| _                                                                                                    |                                     |                           |                                 |      |                 |                                           |       |
| U                                                                                                    |                                     |                           |                                 |      |                 |                                           |       |
|                                                                                                    |                                     |                           |                                 |      |                 |                                           | į     |

#### Figure 3-12 Displaying the table column shortcut menu by right-clicking a column header

Table 3-7 lists the options that you can use to customize the information that displays in CTC tables.

| Task                                | Click                                                                          | Right-Click Shortcut Menu                             |
|-------------------------------------|--------------------------------------------------------------------------------|-------------------------------------------------------|
| Rearrange column order              | Drag column header right or left                                               | N/A                                                   |
| Reset column order                  | N/A                                                                            | Select Reset Columns Order/Visibility                 |
| Hide column                         | N/A                                                                            | Select Hide Column                                    |
| Resize column                       | Position cursor over column border and drag right or left                      | N/A                                                   |
| Display a hidden column             | N/A                                                                            | Select Show Column > [column name]                    |
| Display all hidden columns          | N/A                                                                            | Select Reset Columns Order/Visibility                 |
| Sort table (primary)                | Click a column header; each click changes sort order (ascending or descending) | Select Sort Column                                    |
| Sort table (secondary sorting keys) | Pressing Shift, click column header                                            | Select Sort Column (incremental)                      |
| Reset sorting                       | N/A                                                                            | Select Reset Sorting                                  |
| View table row count                | N/A                                                                            | Table row count is the last item on the shortcut menu |

 Table 3-7
 Table Display Options

### 3.5.6 Inventory Data

The Inventory tab (Figure 3-13) displays information about cards installed in the ONS 15327 node, including part numbers, serial numbers, hardware revisions, and equipment types. The tab provides a central location to obtain information and to determine the applicability of ONS 15327 Product

Change Notices (PCNs) and Field Service Bulletins (FSBs). Using the ONS 15327 export feature, you can export inventory data from ONS 15327 nodes into spreadsheet and database programs, where you can consolidate information for network inventory management and reporting.

| Control of the second second s | isco Transport Co<br>//ew Tools Help<br>:rio-118<br>: 172.20.214.11<br>10/12/00 8:35 H<br>0 MN=0<br>: CISCO15<br>: Superuser | ntroller           | <u>+++</u> 1 | 0C12-3<br>0C12-3<br>0C12-3<br>0C12-3<br>1<br>E10/10<br>2 | 327<br>327 | XTC<br>XTC-28-3<br>MIC<br>MIC-8 |                  | 5<br>6<br>7<br>7 | FAN |   |
|----------------------------------------------------------------------------------------------------|----------------------------------------------------------------------------------------------------|--------------------|--------------|----------------------------------------------------------|------------|---------------------------------|------------------|------------------|-----|---|
| Alarms His                                                                                                    | tory Circuits Pro                                                                                                    | visioning Inventor | y Maintenan  | ce Cond                                                  | litions    |                                 |                  |                  |     |   |
| Delete Ca                                                                                                    | ard Reset Ca                                                                                                    | ard                |              |                                                          |            |                                 |                  |                  |     |   |
| Location                                                                                                    | Eapt Type                                                                                                    | Actual Egpt Type   | HW Part#     | HW Rev                                                   | Serial #   | CLEI Code                       | Firmware Rev     | [                |     |   |
| Chassis                                                                                                    | BACKPLANE                                                                                                    |                    |              |                                                          |            |                                 |                  |                  |     |   |
| 2                                                                                                    | EPOS_100                                                                                                    | E10/100            | 73-4941-02   | 02                                                       | SCAX       | NOCLEI                          | 001a             |                  |     |   |
| 3                                                                                                    | 0C12                                                                                                    | OC12-327           | 87-31-005    | 1A                                                       | 1400       | NOCLEI                          | 001a             | 1                |     |   |
| 4                                                                                                    | OC12                                                                                                    | OC12-327           | 87-31-005    | 1A                                                       | 1400       | NOCLEI                          | 001a             |                  |     |   |
| 5                                                                                                    | XTC                                                                                                    |                    |              |                                                          |            |                                 |                  |                  |     |   |
| 6                                                                                                    | XTC                                                                                                    | XTC-28-3           | 800-0766     | 02                                                       | 0X         | NOCLEI                          | 76-99-00000-X01A |                  |     |   |
| 7                                                                                                    | MIC                                                                                                    |                    |              |                                                          |            |                                 |                  |                  |     |   |
| 8                                                                                                    | MIC                                                                                                    | MIC-B              | 800-0739     | 02                                                       | 0X         | NOCLEI                          | unknown          |                  |     |   |
| Chassis                                                                                                    | FAN_TRAY                                                                                                    |                    |              |                                                          |            |                                 |                  |                  |     |   |
|                                                                                                    |                                                                                                    |                    |              |                                                          |            |                                 |                  |                  |     | S |

Figure 3-13 Viewing hardware information about installed cards

The Inventory tab displays the following information about the cards installed in the ONS 15327:

- Location—The slot where the card is installed
- *Eqpt Type*—Equipment type the slot is provisioned for, for example, OC-12 or XTC
- *Actual Eqpt Type*—The actual card that is installed in the slot, for example, OC48-327 or XTC-28-3

**Note** You can pre-provision a slot for a certain card before the card is installed by right-clicking the slot in node view and selecting a card type.

- *HW Part #*—Card part number; this number is printed on the top of the card
- HW Rev—Card revision number
- Serial #—Card serial number; this number is unique to each card
- CLEI Code—Common Language Equipment Identifier code
- Firmware Rev—Revision number of the software used by the ASIC chip installed on the card

### 3.6 Viewing ONS 15327 Alarms, Conditions, and Events

To display current and cleared alarms generated on the node, conditions, and events, open the node view and select the Alarms tab (Figure 3-21). The Alarms tabs in network view and card view show network-level alarms and card-level alarms, respectively. Messages with a severity of critical, major, or minor and a status of raised or cleared qualify as alarms. Conditions are messages with a severity of not reported or not alarmed and a status of raised or cleared. Events have a status of transient with a severity of not alarmed. Table 3-8 shows the information that displays for each ONS 15327 alarm.

| Column      | Description                                                                                                    |
|-------------|----------------------------------------------------------------------------------------------------|
| Num         | Unique, per-node alarm identifier (this column is hidden by default)                                                                                       |
| Ref         | If an alarm references another alarm, the number of the referenced alarm (this column is hidden by default)                                                |
| Date        | Date and time of the alarm                                                                                                    |
| New         | Indicates an alarm that has not been acknowledged by checking either the <b>Synchronize Alarms</b> or <b>Delete Cleared Alarms</b> box; shows in all views |
| Node        | Node where the alarm occurred, based on the active XTC (displays in network view only)                                                                     |
| Object      | TL1 AID for the alarmed object                                                                                                    |
| Туре        | Type of alarm, based on equipment type                                                                                                    |
| Slot        | Slot where the alarm occurred (displays in network and node view only)                                                                                     |
| Port        | Port where the alarm occurred                                                                                                    |
| Sev         | Severity level: CR (critical), MJ (major), MN (minor), NA (not alarmed), NR (not reported)                                                                 |
| ST          | Status: R (raised), C (clear)                                                                                                    |
| SA          | When checked, indicates the alarm is service affecting                                                                                                    |
| Cond        | The error message code; see Chapter 8, "CTC Alarms" for troubleshooting procedures                                                                         |
| Description | Description of the alarm                                                                                                    |

Table 3-8 Alarm Data

For a definition of each alarm and its troubleshooting procedure, see Chapter 8, "CTC Alarms."

| 😭 rio-11<br>File Er                                                                                                    | 8 - Cisco Transport C<br>dit View Tools He | ontroller   |               |           | _       | _           |          |    | _               |                           |
|----------------------------------------------------------------------------------------------------|--------------------------------------------|-------------|---------------|-----------|---------|-------------|----------|----|-----------------|---------------------------|
| ₿ 🕸                                                                                                    |                                            | K 🖬 🛤       | 6             |           |         | 22          |          | 20 | <u>_</u>        |                           |
| Node       :rio-118         IP Addr:       172.20.214.118         Booted:       10/11/00         User       : CISC015         Authority:       Superuser         Image: Superuser       Image: Superuser         Image: Superuser       Image: Superuser |                                            |             |               |           |         |             |          |    |                 |                           |
| Alarms                                                                                                    | History Circuits P                         | rovisioning | Inventory M   | aintenanc | e Condi | tions       |          |    |                 |                           |
| New                                                                                                    | Date                                       | Object      | Type          | Slot      | Port    | Sev         | ST       | SA | Cond            | Description               |
|                                                                                                    | 01/01/70 19:30:31                          | STS-4-1     | 0C12          | 4         | 1       | MJ          | R        |    | UNEQ-P          | SLMF - Unequipped - Path. |
| ~                                                                                                    | 01/01/70 19:30:31                          | STS-3-1     | 0C12          | 3         | 1       | MJ          | R        |    | UNEQ-P          | SLMF - Unequipped - Path. |
|                                                                                                    | 01/01/70 19:25:18                          | FAC-4-1     | 0C12          | 4         | 1       | MJ          | C        |    | EOC             | SDCC termination failure. |
|                                                                                                    | 01/01/70 19:25:13                          | FAC-3-1     | 00012         | 3         | 1       | <u>  MJ</u> | <u> </u> |    | EOC             | SDCC termination failure. |
|                                                                                                    |                                            |             |               |           |         |             |          |    |                 |                           |
|                                                                                                    |                                            | 1           | Synchronize / | Alarms    | Delet   | e Cleared   | d Alarms |    | AutoDelete Clea | red Alarms                |

#### Figure 3-14 The Alarms tab showing two standing alarms and two cleared alarms

Alarms are displayed in one of five background colors, listed in Table 3-9, to communicate the alarm severity quickly.

#### Table 3-9 Alarm Colors

| Color  | Description                       |
|--------|-----------------------------------|
| Red    | Critical Alarm                    |
| Orange | Major Alarm                       |
| Yellow | Minor Alarm                       |
| Blue   | Event Notification (not an alarm) |
| White  | Cleared alarm or event            |

### 3.6.1 Controlling Alarm Display

You can control the display of alarms. Table 3-10 shows the actions you can perform from the Alarms tab.

| Button                    | Action                                                                                                    |
|---------------------------|----------------------------------------------------------------------------------------------------|
| Synchronize Alarms        | Updates the alarm display; although CTC displays alarms in real time, the<br>Synchronize Alarms button allows you to verify the alarm display (particularly useful<br>during provisioning or troubleshooting) |
| Delete Cleared Alarms     | Deletes alarms that have been cleared                                                                                                    |
| Checkbox                  |                                                                                                    |
| AutoDelete Cleared Alarms | If checked, automatically deletes new cleared alarms                                                                                                    |

Table 3-10Alarm Display

### 3.6.2 Viewing Alarm History

The History tab displays historical alarm data. The History tab also shows the events (that is, non-reported activities) that occur in addition to the alarms. For example, protection switching events or performance monitoring threshold crossings appear here. The History tab presents two alarm history views:

- The Session subtab (Figure 3-15) presents alarms and events for the current CTC session. When you log off, the alarms disappear.
- The Node subtab (Figure 3-16) shows the alarms, events and conditions that occurred at the node since the CTC software installation or last node power up, whichever occurred most recently. The ONS 15327 can store up to 640 critical alarms, 640 major alarms, 640 minor alarms, and 640 events. When the limit is reached, the ONS 15327 discards the oldest alarms and events. To display a stored alarm or event, check the desired boxes and click the **Retrieve** button.

P

**Tip** Double-click an alarm in the alarm table to display the corresponding view. For example, double-clicking a card alarm takes you to card view. In network view, double-clicking a node alarm takes you to node view.

| ile Edit                                                          | Cisco Transport Cont       View     Tools       Help       Image: Contract Cont       Image: Contract Cont       Image: Contract Cont       Image: Contract Cont       Image: Contract Cont       Image: Contract Cont       Image: Contract Cont       Image: Contract Cont       Image: Contract Cont       Image: Contract Cont       Image: Contract Cont       Image: Contract Cont       Image: Contract Cont       Image: Contract Cont       Image: Cont       Image: Co | roller                                                                                                    | 8                                                                                                    | ➡ ☆                                                 | <b>₩</b>                                       | 22                                                                   | 7                                                         |          | <u>_</u>                                                                                   |                                                                                                    |
|-------------------------------------------------------------------|----------------------------------------------------------------------------------------------------|----------------------------------------------------------------------------------------------------|----------------------------------------------------------------------------------------------------|-----------------------------------------------------|------------------------------------------------|----------------------------------------------------------------------|-----------------------------------------------------------|----------|--------------------------------------------------------------------------------------------|----------------------------------------------------------------------------------------------------|
| Node<br>IP Addr<br>Booted :<br>PM<br>CR= 0 MG<br>User<br>Authorit | :rio-118<br>: 172.20.214.118<br>: 10/11/00 12:15<br>J= 0 MN= 0<br>: CISCO15<br>:y: Superuser                                                                                                    |                                                                                                    | 2<br>2                                                                                                    | DC12-32                                             | <del>7</del>                                   | XTC<br>XTC<br>MIC                                                    | -28-3                                                     |          | •<br>•<br>•                                                                                | 5<br>6<br>7<br>8                                                                                                    |
|                                                                   |                                                                                                    |                                                                                                    | L                                                                                                    |                                                     |                                                |                                                                      |                                                           | $\neg$   |                                                                                            |                                                                                                    |
| Alarms H                                                          | istory Circuits Provi                                                                                                    | sioning   Inve                                                                                                    | entory Mair                                                                                                    | I                                                   | Conditio                                       | ons                                                                  |                                                           | <u> </u> | ,                                                                                          |                                                                                                    |
| Alarms H<br>Bession                                               | istory Circuits Provis                                                                                                    | sioning Inve<br>Object                                                                                                    | entory   Mair<br>  Type                                                                                                    | ntenance<br>Slot                                    | Conditio                                       | ons<br>Sev                                                           | ST                                                        | SA       | Cond                                                                                       | Description                                                                                                    |
| Jarms H<br>Bession<br>Node                                        | istory Circuits Provi<br>Date<br>01/01/70 19:41:46                                                                                                    | sioning Inve<br>Object<br>STS-4-1                                                                                                    | entory Mair<br>Type<br>OC12                                                                                                    | ntenance<br>Slot<br>4                               | Conditio                                       | ons<br>Sev<br>MJ                                                     | ST                                                        | SA       | Cond<br>UNEQ-P                                                                             | Description<br>SLMF - Unequipped - Path.                                                                                                    |
| larms H<br>Session<br>Node                                        | Date           01/01/70 19:41:46           01/01/70 19:41:45                                                                                                    | sioning Inve<br>Object<br>STS-4-1<br>STS-3-1                                                                                                    | entory Mair<br>Type<br>0C12<br>0C12                                                                                                    | ntenance<br>Slot<br>4<br>3                          | Conditio                                       | ons<br>Sev<br>MJ<br>MJ                                               | ST<br>C<br>C                                              | SA       | Cond<br>UNEQ-P<br>UNEQ-P                                                                   | Description<br>SLMF - Unequipped - Path.<br>SLMF - Unequipped - Path.                                                                                                    |
| larms H<br>Session<br>Node                                        | istory         Circuits         Provision           Date         01/01/70 19:41:46         01/01/70 19:41:45           01/01/70 19:41:45         01/01/70 19:30:31         01/01/70 19:30:31                                                                                                    | sioning Inve<br>Object<br>STS-4-1<br>STS-3-1<br>STS-4-1                                                                                                    | entory Main<br>Type<br>0C12<br>0C12<br>0C12                                                                                                    | ntenance<br>Slot<br>4<br>3<br>4                     | Condition                                      | ons<br>Sev<br>MJ<br>MJ<br>MJ                                         | ST<br>C<br>C<br>R                                         | SA       | Cond<br>UNEQ-P<br>UNEQ-P<br>UNEQ-P                                                         | Description<br>SLMF - Unequipped - Path.<br>SLMF - Unequipped - Path.<br>SLMF - Unequipped - Path.                                                                                                    |
| larms H<br>ession<br>Node                                         | Date         Provis           Date         01/01/70 19:41:46           01/01/70 19:41:45         01/01/70 19:30:31           01/01/70 19:30:31         01/01/70 19:30:31                                                                                                    | bioning Inve<br>Object<br>STS-4-1<br>STS-3-1<br>STS-4-1<br>STS-3-1                                                                                                    | entory Main<br>Type<br>0C12<br>0C12<br>0C12<br>0C12                                                                                                    | ntenance<br>Slot<br>4<br>3<br>4<br>3                | Condition                                      | MJ<br>MJ<br>MJ<br>MJ                                                 | ST<br>C<br>C<br>R<br>R                                    | SA       | Cond<br>UNEQ-P<br>UNEQ-P<br>UNEQ-P<br>UNEQ-P                                               | Description<br>SLMF - Unequipped - Path.<br>SLMF - Unequipped - Path.<br>SLMF - Unequipped - Path.<br>SLMF - Unequipped - Path.                                                                                                    |
| larms H<br>ession<br>Node                                         | istory Circuits Provis<br>Date<br>01/01/70 19:41:46<br>01/01/70 19:41:45<br>01/01/70 19:30:31<br>01/01/70 19:30:31<br>01/01/70 19:25:18                                                                                                    | sioning Inve<br>Object<br>STS-4-1<br>STS-3-1<br>STS-4-1<br>STS-3-1<br>FAC-4-1                                                                                                    | entory Main<br>Type<br>0C12<br>0C12<br>0C12<br>0C12<br>0C12                                                                                                    | tenance<br>Slot<br>4<br>3<br>4<br>3<br>4<br>3<br>4  | Condition                                      | MJ<br>MJ<br>MJ<br>MJ<br>MJ<br>MJ                                     | ST<br>C<br>C<br>R<br>R<br>C                               | SA       | Cond<br>UNEQ-P<br>UNEQ-P<br>UNEQ-P<br>UNEQ-P<br>EOC                                        | Description<br>SLMF - Unequipped - Path.<br>SLMF - Unequipped - Path.<br>SLMF - Unequipped - Path.<br>SLMF - Unequipped - Path.<br>SDCC termination failure.                                                                                                    |
| Jarms H<br>Jession<br>Node                                        | Istory         Circuits         Provis           Date         01/01/70.19.41.46         01/01/70.19.30.31           01/01/70.19.30.31         01/01/70.19.30.31         01/01/70.19.30.51.8           01/01/70.19.25.18         01/01/70.19.25.18         01/01/70.19.25.13                                                                                                    | Sioning         Inve           Object         STS-4-1           STS-3-1         STS-3-1           STS-3-1         STS-3-1           FAC-4-1         FAC-4-1           FAC-3-1         FAC-3-1 | entory Mair<br>Type<br>OC12<br>OC12<br>OC12<br>OC12<br>OC12<br>OC12                                                                                                    | ntenance<br>Slot<br>4<br>3<br>4<br>3<br>4<br>3<br>3 | Condition                                      | MJ<br>MJ<br>MJ<br>MJ<br>MJ<br>MJ                                     | ST<br>C<br>C<br>R<br>R<br>C<br>C                          | SA       | Cond<br>UNEQ-P<br>UNEQ-P<br>UNEQ-P<br>UNEQ-P<br>EOC<br>EOC                                 | Description<br>SLMF - Unequipped - Path.<br>SLMF - Unequipped - Path.<br>SLMF - Unequipped - Path.<br>SLMF - Unequipped - Path.<br>SDCC termination failure.<br>SDCC termination failure.                                                                                   |
| Jarms H<br>Session<br>Node                                        | Istory         Circuits         Provis           Date         01/01/70         19.41.45           01/01/70         19.41.45         01/01/70         19.30.31           01/01/70         19.30.31         01/01/70         19.25.13           01/01/70         19.25.13         01/01/70         19.25.13                                                                                                    | bioning Inve<br>Object<br>STS-4-1<br>STS-3-1<br>STS-4-1<br>STS-3-1<br>STS-3-1<br>FAC-4-1<br>FAC-3-1<br>SYSTEM                                                                                 | entory Mair<br>Type<br>OC12<br>OC12<br>OC12<br>OC12<br>OC12                                                                                                    | tenance<br>Slot<br>4<br>3<br>4<br>3<br>4<br>3       | Condition                                      | MJ<br>MJ<br>MJ<br>MJ<br>MJ<br>MJ<br>MJ<br>NA                         | ST<br>C<br>C<br>R<br>R<br>C<br>C<br>T                     | SA       | Cond<br>UNEQ-P<br>UNEQ-P<br>UNEQ-P<br>EOC<br>EOC<br>NORMAL                                 | Description SLMF - Unequipped - Path. SLMF - Unequipped - Path. SLMF - Unequipped - Path. SLMF - Unequipped - Path. SDCF termination failure. Normal condition.                                                                                                    |
| larms H<br>Bession<br>Node                                        | istory Circuits Provi<br>Date<br>01/01/70 19:41:46<br>01/01/70 19:41:45<br>01/01/70 19:30:31<br>01/01/70 19:30:31<br>01/01/70 19:25:18<br>01/01/70 19:31:23<br>10/01/70 18:31:23                                                                                                    | bioning Inve<br>Object<br>STS-4-1<br>STS-3-1<br>STS-3-1<br>STS-3-1<br>STS-3-1<br>FAC-4-1<br>FAC-3-1<br>SYSTEM<br>SYSTEM                                                                       | entory Mair<br>Type<br>OC12<br>OC12<br>OC12<br>OC12<br>OC12                                                                                                    | tenance<br>Slot<br>4<br>3<br>4<br>3<br>4<br>3       | Conditic<br>Port<br>1<br>1<br>1<br>1<br>1<br>1 | MJ<br>MJ<br>MJ<br>MJ<br>MJ<br>MJ<br>MJ<br>NA<br>MN                   | ST<br>C<br>C<br>R<br>R<br>C<br>C<br>C<br>T<br>C           | SA       | Cond<br>UNEQ-P<br>UNEQ-P<br>UNEQ-P<br>EOC<br>EOC<br>EOC<br>NORMAL<br>DISCONNECTED          | Description SLMF - Unequipped - Path. SLMF - Unequipped - Path. SLMF - Unequipped - Path. SLMF - Unequipped - Path. SDCC termination failure. SDCC termination failure. Normal condition. Loss of connection between node and CTC.                                          |
| Narms H<br>Bession<br>Node                                        | istory         Circuits         Provis           Date         01/01/70 19:41:45         01/01/70 19:30:31           01/01/70 19:30:31         01/01/70 19:30:31         01/01/70 19:30:31           01/01/70 19:25:18         01/01/70 19:31:23         01/01/70 19:31:23           01/01/70 19:31:23         01/01/70 19:31:23         01/01/70 19:31:23                                                                                                    | bioning Inve<br>Object<br>STS-4-1<br>STS-4-1<br>STS-4-1<br>STS-4-1<br>STS-3-1<br>FAC-4-1<br>FAC-4-1<br>FAC-3-1<br>FAC-3-1<br>SYSTEM<br>SYSTEM                                                 | Image: Constraint of the second second sec | ntenance<br>Slot<br>4<br>3<br>4<br>3<br>4<br>3      | Conditic<br>Port<br>1<br>1<br>1<br>1<br>1<br>1 | MJ<br>MJ<br>MJ<br>MJ<br>MJ<br>MJ<br>MJ<br>MJ<br>MJ<br>MJ<br>MJ<br>MJ | ST<br>C<br>C<br>R<br>R<br>C<br>C<br>T<br>C<br>C<br>R<br>R | SA       | Cond<br>UNEQ-P<br>UNEQ-P<br>UNEQ-P<br>EOC<br>EOC<br>NORMAL<br>DISCONNECTED<br>DISCONNECTED | Description SLMF - Unequipped - Path. SLMF - Unequipped - Path. SLMF - Unequipped - Path. SLMF - Unequipped - Path. SDCC termination failure. SDCC termination failure. Normal condition. Loss of connection between node and CTC. Loss of connection between node and CTC. |

#### Figure 3-15 Viewing current-session alarms and events

| Node       :rio-118         IP Addr       : 172.20.214.118         Booted:       10/11/00 12:15         PM       0         User       : CISCO15         Authority:       Superuser         Viser       : CISCO15         Authority:       Superuser         Authority:       Superuser         Authority:       Superuser         Viser       : CISCO15         Authority:       Superuser         Image: Superuser       : Superuser         Atams       History         Circuits       Provisioning         Inventory       Maintenance         Conditions       Session         New       Date         Object       Type         Slot       Port         Set       ST         New       Date         Object       Type         Slot       Port         Set       ST         Solutions       Store         New       Date         Object       Type         Slot       Port         Set       ST         Solution       Store         Slot       Port </th <th>Grio-118 - Cisco Transport Contre<br/>File Edit View Tools Help     E      G      G      G      G     G     G</th> <th>oller<br/>IIIIIIIIIIIIIIIIIIIIIIIIIIIIIIIIIII</th> <th><u>-                                    </u></th>                                                                                                    | Grio-118 - Cisco Transport Contre<br>File Edit View Tools Help     E      G      G      G      G     G     G                              | oller<br>IIIIIIIIIIIIIIIIIIIIIIIIIIIIIIIIIII                                                                                                    | <u>-                                    </u> |
|----------------------------------------------------------------------------------------------------|----------------------------------------------------------------------------------------------------|----------------------------------------------------------------------------------------------------|----------------------------------------------|
| Alarms History Circuits Provisioning Inventory Maintenance Conditions          Session       Retrieve       Alarms       Events       Conditions         Node       Image: Condition state of the state of the stat | Node :rio-118<br>IP Addr : 172.20.214.118<br>Booted : 10/11/00 12:15<br>PM<br>CEC 0 MJ= 0 MM= 0<br>User : CISCO15<br>Authority: Superuser | JOC 12-327         XTC         5           Image: State of the state of the state |                                              |
| Session     Retrieve     Retrieve     Alarms     Events     Conditions                                                                                                    | Alarms History Circuits Provisi                                                                                                    | Sioning Inventory Maintenance Conditions                                                                                                    |                                              |
|                                                                                                    | Node Retrieve                                                                                                    | ✓ Alarms         Events         Conditions           Object         Type         Slot         Port         Sev         ST         SA         Cond         Description                                                                                                    |                                              |
|                                                                                                    |                                                                                                    |                                                                                                    |                                              |

#### Figure 3-16 Retrieving alarms

### 3.7 Setting Up General Node Information

The first ONS 15327 provisioning task to perform is setting up basic node information. If the node will be connected to a LAN or other ONS nodes, the information that you enter for the node, such as node name and IP address, must be coordinated with your network administrator.

#### Procedure: Set Up General Node Information

Step 1 Log into CTC on the ONS 15327 node you are provisioning.

#### **Step 2** Click the **Provisioning** > **General** tabs.

- **Step 3** Enter the following information:
  - *Node Name*—Type a name for the node.
  - *Contact*—Type the contact person's name for the node contact and the phone number (optional).
  - *Location*—(Optional).
  - *Description*—Type the description of the node's location.
  - *Latitude*—Type the node's latitude in the Nddmmssfff format, where d=degrees, m=minutes, s=seconds, and f=fractional seconds.
  - *Longitude*—Type the node's longitude in the Wdddmmssfff format, where d=degrees, m=minutes, s=seconds, and f=fractional seconds.

CTC uses the latitude and longitude to place node icons on the network-view map. To convert longitudes and latitudes given in decimal degrees to degrees, minutes, and seconds, see the "Convert Coordinates to Degrees, Minutes, and Seconds" section on page 3-28.

- Use SNTP Server—when checked, CTC uses a Simple Network Time Protocol (SNTP) server to set the date and time of the node. Using an SNTP server ensures that all ONS 15327 network nodes use the same date and time reference. The server synchronizes the node's time during power outages or software upgrades. If you check Use SNTP Server, type the server's IP address in the next field. If you do not use an SNTP server, complete the Date, Time, and Time Zone fields. The ONS 15327 will use these fields for alarm dates and times. You can still select a time zone if you use an SNTP server.
- *Date*—Type the current date.
- *Time*—Type the current time.
- *Time Zone*—Select the time zone.

#### Step 4 Click Apply.

CTC uses the longitude and latitude you enter on the General subtab to place node icons on the network-view map. You can obtain the longitude and latitude for cities and Zip Codes from the U.S. Census Bureau U.S. Gazetteer website (www.census.gov/cgi-bin/gazetteer). Coordinates are generally provided in decimal degrees. CTC requires that you enter coordinates in degrees, minutes, and seconds. Use the following procedure to convert coordinates.

#### Procedure: Convert Coordinates to Degrees, Minutes, and Seconds

- **Step 1** Find the location's longitude and latitude. For example, Petaluma, California is 38.250739 N, 122.615536 W.
- **Step 2** Use the appropriate directional letter plus the first two digits of latitude and first three digits of longitude with no conversion. For Petaluma, this is N38 (latitude) and W122 (longitude).
- **Step 3** Using the unconverted longitude and latitude, multiply the number after the decimal by 60 to convert it to minutes. For example, .250739 x 60 is 15.0443, and .615536 x 60 is 36.93216. Use the whole numbers for the minutes (in the example, 15 and 36).
- **Step 4** Multiply the number after the decimal from Step 3 by 60 to convert it to seconds. In the example, .0443 x 60 is 2.6580, and .93216 x 60 is 55.9296. Use the whole numbers of the total (in the example, 02 and 55) for the seconds. If the whole number for either minutes or seconds is less than ten, add a zero to the left of the number, for example, 2 is entered as 02.
- **Step 5** Use zeros for fractional seconds, because the values are not significant for node positioning on the CTC network-view map.
- **Step 6** Convert the latitude, originally given in decimal degrees, to the Nddmmssfff format, where d=degrees, m=minutes, s=seconds, and f=fractional seconds. In this example, 38.257039 N = N381502000.

Step 7 Convert the longitude, originally given in decimal degrees, to the Wdddmmssfff format. In the example, 122.615536 = W1223655000. Enter zeros if degrees are less than 100, for example, 98 degrees is entered 098.

### 3.8 Setting Up General Network Information

This section explains how to set up general network information. For procedures that configure networks, see Chapter 4, "Configuring Networks."

### 3.8.1 Changing the IP Address

Before you connect an ONS 15327 to other ONS nodes or to a LAN, you must change the default IP address that is shipped with the ONS 15327 (192.1.0.2). IP addresses are unique identifiers for nodes or hosts connected to a network using TCP/IP. Each address consists of a network number and a host number. The network numbers are used for routing, while the host number is used to address an individual host within the network or subnetwork. A subnet mask is used to extract network and host information from the IP address.

IP addresses are 32-bit binary numbers. However, to make IP addresses easier to work with, they are represented as four decimal values, each representing eight bits in the range 0 to 255 (known as octets) and separated by decimal points. For example, the following IP address is in binary format:

10001100.10110011.11011100.11001000

The same address, represented as four decimal values, is:

140.179.220.200

Because the IP addresses that you work with represent binary addresses, changing an address is not always straightforward. Therefore, before you change the ONS 15327 IP addresses, consult your LAN administrator or someone knowledgeable in TCP/IP to ensure addresses are suitable to your network. See Chapter 7, "Network Management" and Chapter 6, "Ethernet Applications" for additional information.

#### Procedure: Set Up Network Information

- **Step 1** Display the CTC node view.
- **Step 2** Click the **Provisioning** > **Network** tabs (Figure 3-17).
- **Step 3** Enter the following information:
  - *IP Address*—Type the node IP address.
  - *Default Router*—If the ONS 15327 must communicate with a device that has an IP address that the ONS 15327 is not routed to, it forwards the packets to the default router. Type the address of the router in this field. If the ONS 15327 is not connected to a LAN, leave this field blank.
  - *Subnet Mask Length*—Type the subnet mask length (decimal number representing the subnet mask length in bits), or click the arrows, to adjust the subnet mask length.
  - MAC Address (read only)—Displays the ONS 15327 address as it is identified on the Media Access Control layer.

- *Static Routes*—Static routes permit multiple CTC sessions with different destination IP addresses to coexist on the same subnet. If the ONS 15327 or the computer used to access the ONS 15327 is linked to a network router, create a static route. For static route provisioning procedures, see the "Static Route Provisioning" section on page 7-25.
- Forward DHCP Requests—Dynamic Host Configuration Protocol enables a server to dynamically assign IP addresses to connecting workstations. Checking this box and entering the IP address of a DHCP server allows DHCP requests and responses to be forwarded to the DHCP server through the ONS network. Most users will leave this box unchecked. Ask your LAN administrator if your LAN uses this feature.

#### Figure 3-17 Entering network information

| 🍘 rio-118 - Cisco                                                                               | 🕼 rio-118 - Cisco Transport Controller 📃 🗖                      |                |                                                                                                    |          |                           |       |  |  |
|-------------------------------------------------------------------------------------------------|-----------------------------------------------------------------|----------------|----------------------------------------------------------------------------------------------------|----------|---------------------------|-------|--|--|
| <u>F</u> ile <u>E</u> dit ⊻iew                                                                  | <u>T</u> ools <u>H</u> elp                                      |                |                                                                                                    |          |                           |       |  |  |
| 636                                                                                             | n N 🖻                                                           | r 🖻            |                                                                                                    | F        |                           |       |  |  |
| Node :rio-<br>IP Addr : 177<br>Booted : 10/12<br>(R= 0 MJ = 0 M<br>User : CIS<br>Authority: Sup | -118<br>2.20.214.118<br>2/00 8:35 AM<br>= 0<br>SCOIS<br>peruser |                | 0C12-327<br>4<br>0C12-327<br>3<br>0C12-327<br>X<br>5<br>0C12-327<br>X<br>1<br>0C12-327<br>X<br>1<br>0<br>0<br>0<br>1<br>0<br>0<br>0<br>0<br>0<br>0<br>0<br>0<br>0<br>0<br>0<br>0<br>0 |          | 6<br>6<br>7<br>8<br>8     |       |  |  |
| Alarms History                                                                                  | Circuits Provisionin                                            | ng   Inventory | Maintenance Conditions                                                                                                    |          |                           |       |  |  |
| General IP                                                                                      | Address: 172.20.21                                              | 14.118         |                                                                                                    | Def      | ault Router: 172.20.214.1 | Apply |  |  |
| Network                                                                                         | Subnet Mael                                                     | k Length: 24   | Mack: 265 265 265 0                                                                                                    | MAC Addr | acc: 00.02.69.#.62.09     |       |  |  |
| Protection                                                                                      | odbriet mas                                                     | K Conguliza    | • Mash. 200.200.200.0                                                                                                    | MAC AU   | 688. p0-02-03-0-03-03     | Reset |  |  |
| Ring<br>Security                                                                                | Forward DHCP Re                                                 | equests to: 「  |                                                                                                    |          |                           | ]     |  |  |
| SNMP -                                                                                          | Static Routes                                                   |                |                                                                                                    |          |                           |       |  |  |
| Sonet DCC<br>Timing                                                                             | Create                                                          | dit De         | lete                                                                                                    |          |                           |       |  |  |
| Alarming                                                                                        | Destinatio                                                      | on             | Mask                                                                                                    | Next Hop | Cost                      |       |  |  |
|                                                                                                 |                                                                 |                |                                                                                                    |          |                           |       |  |  |
|                                                                                                 |                                                                 |                |                                                                                                    |          |                           | ]     |  |  |
|                                                                                                 |                                                                 |                |                                                                                                    |          |                           |       |  |  |

#### Step 4 Click Apply.

**Step 5** Click **Yes** on the confirmation dialog box.

The XTCs may reboot, one at a time, depending on the information that you changed; for example, changes to an IP address or Default Router will trigger a reboot.

Note It may take up to 30 seconds before the reboots begin.

## 3.9 Setting Up ONS 15327 Security

The ONS 15327 has four security levels that limit the functions you can perform: Retrieve, Maintenance, Provisioning, and Superuser. A Retrieve user can retrieve and view CTC information but cannot set or modify parameters. A Maintenance user can see Maintenance options only. A Provisioning user can see only Provisioning and Maintenance options. A Superuser, usually the network element administrator, can perform all of the functions of the other security levels and set names, passwords, and security levels for other users. Table 3-11 shows a list of CTC actions that can be performed at each security level.

| CTC Tab      | Subtab           | Actions                        | Retrieve  | Maintenance | Provisioning | Superuser |
|--------------|------------------|--------------------------------|-----------|-------------|--------------|-----------|
| Alarms       | n/a              | Delete cleared alarms          | Х         | Х           | Х            | Х         |
| History      | Session          | Read only                      |           |             |              |           |
|              | Node             | Retrieve                       | Х         | Х           | Х            | Х         |
| Circuits     | n/a              | Create/Delete/Edit/VLAN        |           |             | Х            | Х         |
|              |                  | Map                            | Х         | Х           | Х            | Х         |
| Provisioning | General          | All                            |           |             |              | Х         |
|              | EtherBridge      | All                            |           |             | Х            | Х         |
|              | Network          | Modify mask/IP/Route           |           |             |              | Х         |
|              | Protection       | Create/Delete/Edit             |           |             | Х            | Х         |
|              |                  | Browse groups                  | Х         | Х           | Х            | Х         |
|              | Security         | Create/Delete                  |           |             |              | Х         |
|              |                  | Change password                | same user | same user   | same user    | Х         |
|              | SNMP             | Create/Delete/Edit             |           |             |              | Х         |
|              |                  | Browse traps                   | Х         | Х           | Х            | Х         |
|              | Sonet DCC        | All                            |           |             |              | Х         |
|              | Timing           | All                            |           |             | Х            | Х         |
|              | Alarming         | All                            |           |             | Х            | Х         |
| Inventory    | n/a              | Delete                         |           |             | Х            | Х         |
|              |                  | Reset                          |           | Х           | Х            | Х         |
| Maintenance  | Database         | Backup/Restore                 |           |             |              | Х         |
|              | EtherBridge      | Read only                      |           |             |              |           |
|              | Protection       | Operation on protection groups |           | Х           | Х            | Х         |
|              | Software         | Upgrade/Activate/Revert        |           |             |              | Х         |
|              | Diagnostic       | Retrieve                       |           |             |              | Х         |
|              | Timing           | Read-only                      |           |             |              |           |
|              | Audit            | Retrieve                       | Х         | Х           | Х            | Х         |
|              | Routing<br>Table | Read Only                      |           |             |              |           |
| Condition    | n/a              | Retrieve                       | Х         | Х           | Х            | Х         |

#### Table 3-11 ONS 15327 Security Levels

**Note** For users to gain access to multiple nodes, the same user name and password must exist on each node.

Security levels also limit the amount of time you can leave the system idle before the CTC window is locked to prevent unauthorized users from making changes. Higher security levels have shorter idle times. Table 3-12 shows CTC security levels and their idle times.

Table 3-12 ONS 15327 Security Idle Times

| Security Level | Idle Time  |  |  |
|----------------|------------|--|--|
| Retrieve       | Unlimited  |  |  |
| Maintenance    | 60 minutes |  |  |
| Provisioning   | 30 minutes |  |  |
| Superuser      | 15 minutes |  |  |

#### Procedure: Create New Users

- Step 1 From the CTC node view or network view, click the **Provisioning** tab.
- Step 2 Click the Security subtab.
- **Step 3** On the Security pane, click **Create**.

Users created at the network view are given access (added) to all nodes on the network.

- **Step 4** In the Create User dialog box enter the following:
  - *Name* type the user name.
  - *Password*—type the user password. The password must contain at least six characters and can be any letter or number (a-z, A-Z, 0-9).
  - Confirm Password—type the password again to confirm it.
  - Security Level—Select the user's security level.

Step 5 Click OK.

#### Figure 3-18 Assigning a security level in the Create User dialog box

| 🍘 Create User     | ×            |
|-------------------|--------------|
| Name:             | msmith       |
| Password:         | *****        |
| Confirm Password: | *****        |
| Security Level:   | PROVISIONING |
| ок                | Cancel 50    |

**Note** When creating new users from the node view, you must add CTC users to each node where they need access. Users are not automatically added to other network nodes. When creating new users from the network view, the user will be created on all nodes. You can also delete and change a user on all nodes from this view.

#### **Procedure:** Edit User Security (Node Level)

- **Step 1** Display the CTC node view.
- **Step 2** Click the **Provisioning** > **Security** tabs.
- **Step 3** On the Security pane, click the user you want to edit.
- **Step 4** On the right portion of the Security pane, enter new security information for the user: name, password, password confirmation, and/or security level. A Superuser does not need to enter an old password. Other users must enter their old password to change a new password.
- Step 5 Click Apply.

**Note** Changing user permissions and access levels does not take effect while you are logged into CTC. The changes take effect the next time you log into CTC. If you have access to more than one node, you must change the user settings at each node.

#### **Procedure:** Edit User Security at the Network Level (all nodes)

- **Step 1** Display the CTC network view.
- **Step 2** Click the **Provisioning** > **Security** tabs.
- **Step 3** Click the **Change** button.
- **Step 4** In the Change User dialog box enter the following:
  - *Name* Type the user name.
  - *Password*—Type the user password. The password must contain at least six characters and can be any letter or number (a-z, A-Z, 0-9).
  - Confirm Password—Type the password again to confirm it.
  - Security Level—Select the user's security level.
- Step 5 Click OK.
- **Step 6** Click **OK** in the Changing User dialog box to confirm the changes.

### 3.10 Setting Up Protection Groups

The ONS 15327 provides several card protection methods. When you set up protection for ONS 15327 cards, you must choose between maximum protection and maximum card-slot availability. The highest protection reduces the number of available card slots; the highest card-slot availability reduces the protection. For a description of protection groups refer to the "Card Protection" section on page 2-2.

For the ONS 15327, a 1:1 (electrical) XTC protection group is pre-provisioned. The name of the protection group is XTCPROTGRP and it cannot be edited or deleted. Therefore, you only need to create protection for optical cards.

#### Procedure: Create Protection Groups for Optical Cards

- **Step 1** From the CTC node view, click the **Provisioning** tab.
- Step 2 Click the **Protection** subtab.
- Step 3 Under Protection Groups, click Create.
- **Step 4** In the Create Protection Group dialog box (Figure 3-19), enter the following:
  - Name—Type a name for the protection group, up to 32 alpha-numeric characters.
  - *Type*—Choose 1+1 as the protection type. The protection selected determines the ports that are available to serve as protect and working ports.
  - *Protect Entity*—Choose protect port from the list.

Based on these selections, a list of available working ports displays under Available Entities. Because 1:1 protection is pre-provisioned, no cards appear under available cards.

#### Figure 3-19 Specifying protection attributes in the Create Protection Group dialog box

| 🕼 Create Protection Group | X                 |       |
|---------------------------|-------------------|-------|
| Name:                     | Type:             |       |
| Protect Entity:           | •                 |       |
| Available Entities        | Working Entities  |       |
|                           | **                |       |
| 🗖 Bidire                  | ctional switching |       |
| Revertive Reversion time: | 5.0 <b>min</b> .  |       |
| ок                        | Cancel            | 47886 |

- **Step 5** From the Available Entities list, choose the port that you want to provision as the working port. This port will be protected by the port you selected in Protect Entity. Select the top arrow button to move it to the Working Entities list. You can move more than one port.
- **Step 6** Complete the remaining fields:
  - *Bidirectional switching*—(optical cards only) if checked, both transmit and receive channels switch if a failure occurs to one.
  - *Revertive*—if checked, the ONS 15327 reverts back to the working port after failure conditions are corrected.

• *Reversion time*—if *Revertive* is checked, enter the amount of time following a corrected failure condition that the ONS 15327 should switch back to the working port.

Step 7 Click OK.

**Note** The default XTCPROTGRP provides XTC-level protection for DS-1 and DS-3 ports. It is non-revertive and cannot be modified or deleted.

#### Procedure: Edit Protection Groups

**Step 1** Display the CTC node view.

**Step 2** Click the **Provisioning** > **Protection** tabs (Figure 3-20).

#### Figure 3-20 Editing and deleting protection groups in the Protection subtab

| 🕼 rio-118 - Cisco Transport Controller                                                                                                   |                                                                                   |
|----------------------------------------------------------------------------------------------------|-----------------------------------------------------------------------------------|
| <u>F</u> ile <u>E</u> dit ⊻iew <u>T</u> ools <u>H</u> elp                                                                                |                                                                                   |
|                                                                                                    |                                                                                   |
| Node :rio-118<br>IP Addr : 172.20.214.118<br>Booted : 10/12/00 8:35 AM<br>User : 0 MN= 0 MN= 0<br>User : CISCO15<br>Authority: Superuser | 4 5<br>0 C 12-327 XT C 5<br>0 C 12-327 XT C 28-3 6<br>E 10/100 MIC 7<br>1 MIC-8 8 |
| Alarms History Circuits Provisioning Inventory                                                                                           | Maintenance Conditions                                                            |
| General Protection Groups                                                                                                    | Selected Group                                                                    |
| Ether Bridge                                                                                                    | Name: XTCPROTGRP Type: 1:1 (card) Apply                                           |
| Network                                                                                                    | Protect Card: slot 5 (XTC)                                                        |
| Protection                                                                                                    | Available Entities Working Entities                                               |
| Security<br>SNMP                                                                                                    | siot 6 (XTC)                                                                      |
| Sonet DCC                                                                                                    | 55                                                                                |
| Timing                                                                                                    |                                                                                   |
| Alarming                                                                                                    | Eldirectional switching                                                           |
| Create Delete                                                                                                    | Revertive Reversion time: 6.0                                                     |
|                                                                                                    |                                                                                   |
|                                                                                                    |                                                                                   |

- **Step 3** Under Protection Groups, choose a protection group.
- **Step 4** Under Selected Group, edit the fields as appropriate. (For field descriptions, see the "Create Protection Groups for Optical Cards" section on page 3-34.)
- Step 5 Click Apply.

#### Procedure: Delete Protection Groups

**Step 1** Display the CTC node view.

**Step 2** Verify that working traffic is not running on the protect card:

- (a) Click the **Maintenance** > **Protection** tabs.
  - (b) Under Protection Groups, choose the group you want to delete.
  - (c) Under Selected Group, verify that the protect card is in standby mode. If it is, continue to Step 3. If the protect card is active, manually switch traffic back to the working card. Verify that the protect card is in standby mode, then continue to Step 3. If the protect card is still active, do not continue. Begin troubleshooting or call technical support.
- **Step 3** Click the **Provisioning** > **Protection** tabs.
- **Step 4** Under Protection Groups, choose a protection group.

```
Step 5 Click Delete.
```

### 3.11 Setting Up Timing

You must set the SONET timing parameters for each ONS 15327. ONS 15327 timing is set to one of two modes: external or line. The external node derives its timing from a Building Integrated Timing Supply (BITS) source wired to the BITS input on the management interface card (MIC). The BITS source, in turn, derives its timing from a Primary Reference Source (PRS) such as a Stratum 1 clock or GPS signal. The line nodes derive timing from Optical cards.

For protection, up to two additional timing references can be identified: a BITS-level or line-level source and an internal reference. The internal reference is the Stratum 3 (ST3) clock provided on every ONS 15327 XTC card.

Figure 3-21 shows an example of an ONS 15327 network timing setup. Node 1 is set to external timing. Two references are set to BITS, and the third reference is set to internal. The BITS output pins on the MICs of Node 3 provide timing to outside equipment, such as a Digital Access Line Access Multiplexer.

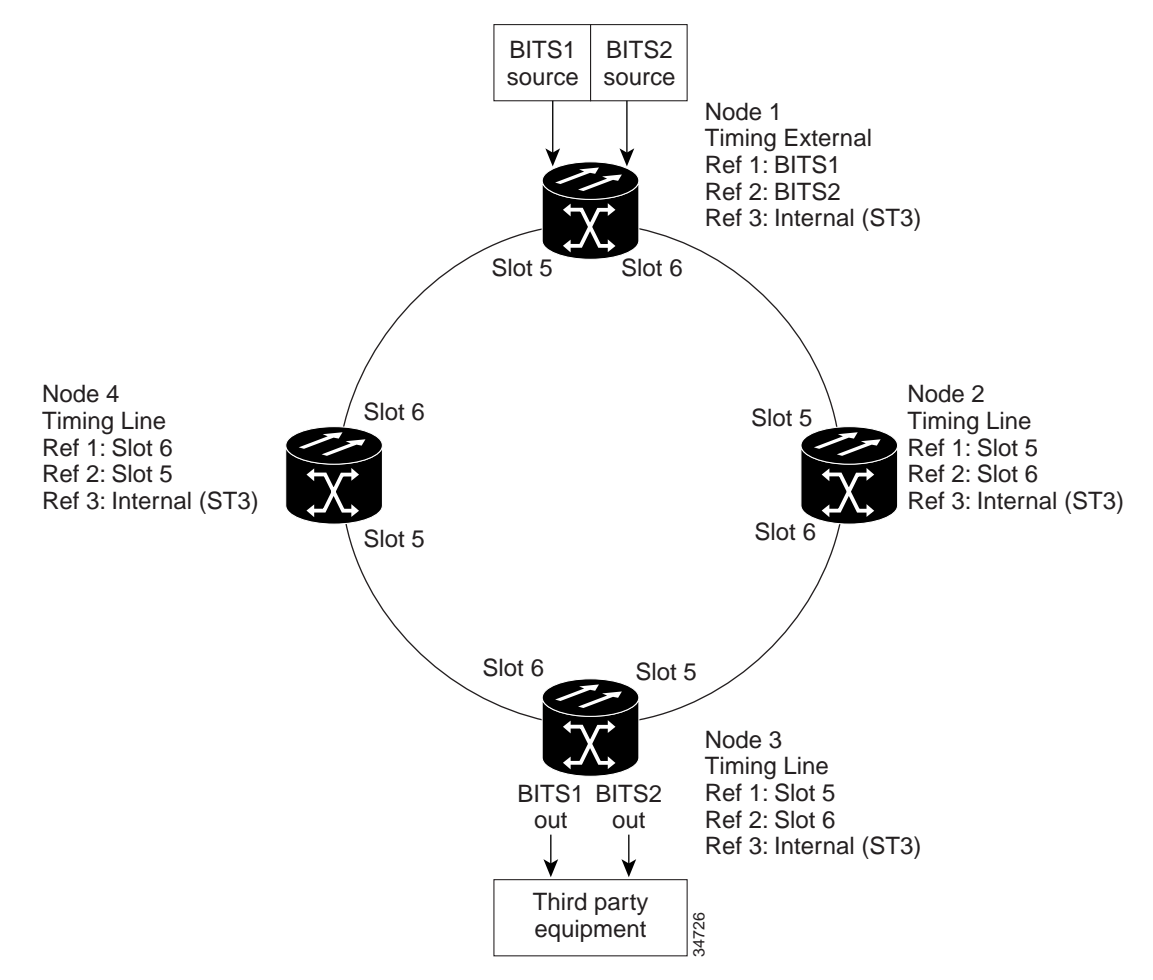

#### Figure 3-21 An ONS 15327 timing example with external, BITS, and internal timing

Synchronization Status Messaging (SSM) is a SONET protocol that communicates information about the quality of the timing source. SSM messages are carried on the S1 byte of the SONET Line layer. They enable SONET devices to automatically select the highest-quality timing reference and to avoid timing loops.

SSM messages are either Generation 1 or Generation 2. Generation 1 is the first and most widely deployed SSM message set. Generation 2 is a newer version. If you enable SSM for the ONS 15327, consult your timing-reference documentation to determine which message set to use. Table 3-13 and Table 3-14 show the Generation 1 and Generation 2 message sets.

| Message | Quality | Description                           |
|---------|---------|---------------------------------------|
| PRS     | 1       | Primary reference source - Stratum 1  |
| STU     | 2       | Sync traceability unknown             |
| ST2     | 3       | Stratum 2                             |
| ST3     | 4       | Stratum 3                             |
| SMC     | 5       | SONET minimum clock                   |
| ST4     | 6       | Stratum 4                             |
| DUS     | 7       | Do not use for timing synchronization |

| Message | Quality | Description                         |
|---------|---------|-------------------------------------|
| RES     |         | Reserved; quality level set by user |

#### Table 3-13 SSM Generation 1 Message Set (continued)

#### Table 3-14 SSM Generation 2 Message Set

| Message | Quality | Description                           |
|---------|---------|---------------------------------------|
| PRS     | 1       | Primary reference source - Stratum 1  |
| STU     | 2       | Sync traceability unknown             |
| ST2     | 3       | Stratum 2                             |
| TNC     | 4       | Transit node clock                    |
| ST3E    | 5       | Stratum 3E                            |
| ST3     | 6       | Stratum 3                             |
| SMC     | 7       | SONET minimum clock                   |
| ST4     | 8       | Stratum 4                             |
| DUS     | 9       | Do not use for timing synchronization |
| RES     |         | Reserved; quality level set by user   |
|         | 1       | I                                     |

#### Procedure: Set Up ONS 15327 Timing

| <b>Step 1</b> Display the CTC no | ode view. |
|----------------------------------|-----------|
|----------------------------------|-----------|

- **Step 2** Click the **Provisioning** > **Timing** tabs (Figure 3-22).
- **Step 3** Enter the following information:
  - *Timing Mode*—Set to External if timing is derived from an external BITS source wired to the MIC; set to Line if timing is derived from an Optical Carrier card.
  - *SSM Message Set*—Choose the message set level supported by your network. If a Generation 1 node receives a Generation 2 message, the message will be mapped down to the next available Generation 1. For example, a ST3E message becomes a ST3.
  - *Quality of RES*—If your timing source supports the reserve S1 byte, you set the timing quality here. (Most timing sources do not use RES.) Qualities are displayed in descending quality order as ranges. For example, ST3<RES<ST2 means the timing reference is higher than a Stratum 3 and lower than a Stratum 2. See Table 3-13 and Table 3-14 for more information.
  - Revertive—If checked, the ONS 15327 reverts back to a primary reference source after the conditions that caused it to switch to a secondary timing reference are corrected.
  - *Revertive Time*—If *Revertive* is checked, enter the amount of time the ONS 15327 will wait before reverting back to its primary timing source.

The BITS Facilities section sets the parameters used by your BITS1 and BITS2 timing references. Many of these settings are determined by the timing-source manufacturer. The BITS 1 port is on MIC-A and the BITS 2 port is on MIC-B.

• *State*—Set the BITS reference to IS (In Service) or OOS (Out of Service). For nodes set to Line timing, set State to OOS; for nodes using external timing, or nodes using the external BITS out, set State to IS.

- Coding—Set to the coding used by your BITS reference, either B8ZS or AMI.
- *Framing*—Set to the framing used by your BITS reference, either ESF (Extended Super Frame, or SF (D4)(Super Frame). SSM is not available with Super Frame.
- *Sync Messaging*—Check to enable SSM.
- *AIS Threshold*—Sets the quality level where a node sends an alarm indication signal (AIS) from the BITS 1 Out and BITS 2 Out MIC pins. When a node times at or below the *AIS Threshold* quality, an AIS is sent (used when SSM is disabled or frame is SF).

Reference fields define up to three timing references for the node and up to six BITS Out references. BITS Out references define the timing references used by equipment that can be attached to the node's BITS Out pins on the MIC. If you attach equipment to BITS Out, you must attach it to a node in Line mode because equipment near the External timing reference might be directly wired to the reference.

- *NE Reference*—Defines up to three network element (the current node) references, Ref 1, Ref 2, Ref 3. The options displayed depend on the node's timing mode. If the timing mode is External, the options are BITS1, BITS2, and Internal. If the timing mode is Line, the node's working optical cards are displayed. In this case, select optical ports on cards that are directly or indirectly connected to a BITS timed source, that is, the node's trunk cards.
- *BITS 1 Out/BITS 2 Out*—Define the timing references for equipment wired to the BITS Out pins. Normally, BITS Out is used with Line nodes, so the options displayed are the working optical cards.

Note Changing the BITS facilities settings affects both BITS In and BITS Out.

| 🌠 rio-118 - Cisco     | o Transport Co             | ontroller                       |                  |                 |            |      |              | _ 8 × |
|-----------------------|----------------------------|---------------------------------|------------------|-----------------|------------|------|--------------|-------|
| <u>File Edit View</u> | <u>T</u> ools <u>H</u> elp | p                               |                  |                 |            |      |              |       |
| <b>₽</b> 🕲 🔁          | 2 2 2                      | S 🖻 🚔 🚰 🔶 🖶                     |                  |                 |            |      |              |       |
| Node :ri              | 0-118                      |                                 | 0C12-327         | хтс             | 5          |      |              |       |
| IP Addr : 1           | 72.20.214.1                | 18                              |                  |                 | ° ^        |      |              |       |
| CR= 0 MJ= 0           | 12/00 8:35 .<br>MN= 0      | An                              | 0012-327         | XTC-28-3        |            |      |              |       |
| User : C              | 1SC015                     |                                 |                  |                 | °          | EAN  |              |       |
| Authority: S          | uperuser                   |                                 | E10/100          | MIC             | 7          | 1.00 |              |       |
|                       |                            |                                 |                  |                 |            |      |              |       |
|                       |                            |                                 | 1                | MIC-B           | 8          |      |              |       |
| L                     |                            |                                 |                  |                 |            |      |              |       |
| Alarms History        | Circuits Pro               | ovisioning   Inventory   Mainte | nance Conditions |                 |            |      |              |       |
| General               | SSM Messar                 | ie Set                          |                  | Generation 1    |            |      | <b>_</b>     | Annly |
| Ether Bridge          | Quality of PE              | 0.                              |                  |                 |            |      |              |       |
| Network               | Quality of RE              | o.<br>Povercien time: 5.0       |                  | 512 × RE5 × 510 |            |      | <b>T</b> min |       |
| Protection            | I Nevenive                 | Neversion unie. jo.o            |                  |                 |            |      | <u> </u>     | Reset |
| Security              | -BITS Facilitie            | 98                              |                  |                 |            |      |              |       |
| SNMP                  |                            |                                 | BITS-1           |                 | BITS-2     |      |              |       |
| Sonet DCC             | State:                     |                                 | 008              | •               | 005        |      | •            |       |
| Timing                | Coding:                    |                                 | B8ZS             | -               | B8ZS       |      | -            |       |
| Alarming              | Framing:                   |                                 | ESF              |                 | ESF        |      |              |       |
|                       | 0                          |                                 | E Enclosed       |                 | E Factoria |      |              |       |
|                       | Sync. Messa                | ging:                           | Enabled          |                 | Enapled    |      |              |       |
|                       | AIS Threshol               | d:                              | SMC              | 7               | SMC        |      | ~            |       |
|                       | Reference L                | ists                            |                  |                 |            |      |              |       |
|                       |                            | NE Reference                    | BITS-1 Out       |                 | BITS-2 Out |      |              |       |
|                       | Ref-1:                     | Internal Clock                  | ▼ None           | <b>`</b>        | None       |      |              |       |
|                       | Ref-2:                     | Internal Clock                  | None             |                 | None       |      |              |       |
|                       | Ref-3:                     | Internal Clock                  | None             |                 | None       |      |              |       |
|                       |                            |                                 |                  |                 |            |      |              | 8     |
|                       |                            |                                 |                  |                 |            |      |              | t.    |
|                       |                            |                                 |                  |                 |            |      |              |       |

Figure 3-22 Setting timing parameters

Step 4 Click Apply.

### 3.12 Setting Up External User-Provisionable Alarms

You can use CTC to provision up to six external input alarms and two external output controls for the ONS 15327. The XTC card houses the control logic for external alarm inputs and outputs.

### 3.12.1 Using Virtual Wires

Provisioning the external alarms provides a "virtual wires" option that you can use to route external alarms and controls from different nodes to one or more alarm collection centers. For example, in Figure 3-23, smoke detectors provisioned as external alarms at Nodes 1, 2, 3, and 4 are assigned to Virtual Wire #1, and Virtual Wire #1 is provisioned as the trigger (external output control) for an external bell at Node 1.

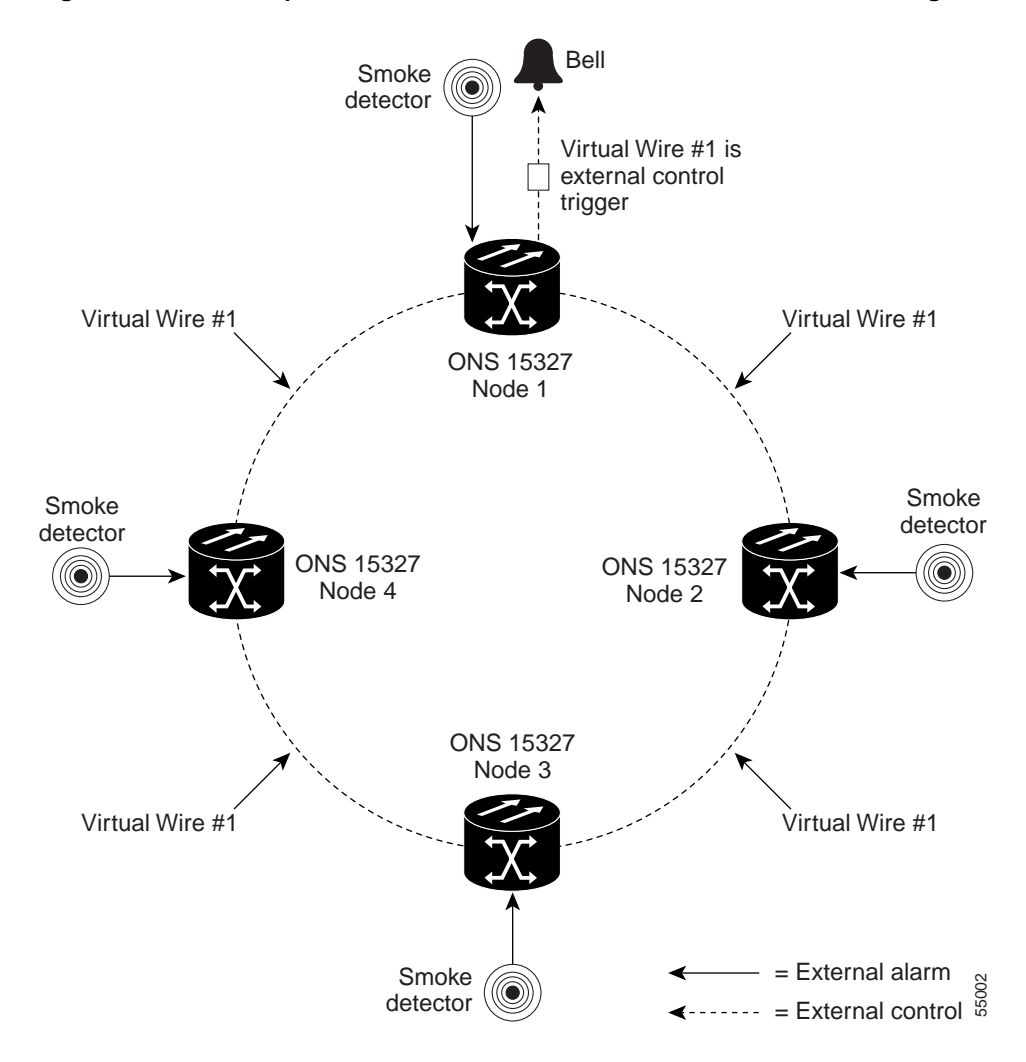

#### Figure 3-23 Example of external alarms and controls in a virtual wire configuration

### 3.12.2 External Input Alarms

Use external alarms for sensors such as open doors, temperature sensors, flood sensors, and other environmental conditions.

#### Procedure: Provision External Alarms

- **Step 1** Wire the external-device relays to the Alarm RJ-45 connector on the MIC.
- Step 2 Log into CTC and display the working XTC card in card view.
- Step 3 Click the External Alarms subtab (Figure 3-24).
- **Step 4** Complete the following fields for each external device wired to the RJ-45 connector on the MIC card:
  - *Enabled*—Click the box to activate the fields for the corresponding alarm input number.
  - *Alarm Type*—Select an alarm type from the list provided.

- *Severity*—Select a severity. The severity determines how the alarm displays in the CTC Alarms and History tabs and whether the LEDs activate. Critical, Major, and Minor activate the appropriate LEDs. Not Alarmed and Not Reported do not activate LEDs, but do report the information in CTC.
- *Virtual Wire*—Select the virtual wire that will carry the alarm signal (none or Virtual Wire 1– 4).
- *Raised When*—Select the contact condition (open or closed) that will trigger the alarm in CTC.
- *Description*—Default descriptions are provided for each alarm type; change the description as necessary. The description appears in Alarms tab view when the alarm is raised.
- **Step 5** To provision additional devices, complete Step 4 for each additional device.

#### Step 6 Click Apply.

Figure 3-24 shows the External Alarms subtab.

| 🍘 rio-119 - Cisco Transport C                                                                             | ontroller |     |             |                                                                    |                                                                                                    |                                                                             |             |           |
|----------------------------------------------------------------------------------------------------|-----------|-----|-------------|--------------------------------------------------------------------|----------------------------------------------------------------------------------------------------|-----------------------------------------------------------------------------|-------------|-----------|
| <u>File Edit View T</u> ools <u>H</u> el                                                                  | p         |     |             |                                                                    |                                                                                                    |                                                                             |             |           |
|                                                                                                    | 6 1       | r 🕈 |             |                                                                    | ₽ <u>0</u> 0, 0                                                                                                    | L                                                                           |             |           |
| Node: rio-119, Slot: 6<br>Alarms : Ref MJ=0 MN=0<br>Type: XTC<br>Eqpt: XTC-28-3<br>Status: Working/Active |           |     |             | EXTERNAL<br>EXTERNAL<br>DS1 10 10<br>III<br>DS3 10 10<br>DS3 10 10 | XTC-28-<br>ALARM INPUTS<br>CONTROL OUTF<br>of of of of of<br>of of of of<br>of of of of<br>of of of<br>of<br>of<br>of<br>of<br>of<br>of<br>of<br>of<br>of<br>of<br>of<br>of<br>o | 3<br>91 92 93 94 95<br>9UT 91 92<br>9 91 11 12 13 14<br>1 28 24 25 26 27 28 | <u>a</u>    |           |
| Alarms History Circuits Provisioning Maintenance Performance Conditions                                   |           |     |             |                                                                    |                                                                                                    |                                                                             |             |           |
| DS1LineThreshold                                                                                          | 1         |     | Alaini Type | Seventy                                                            | VIItual VIIte                                                                                                    | Italsed when                                                                | Description | white it. |
| DS1ElectricPathThreshold                                                                                  | -         |     |             |                                                                    |                                                                                                    |                                                                             |             |           |
| VT1.5 Path Threshold                                                                                      | 2         |     |             |                                                                    |                                                                                                    |                                                                             |             | Reset     |
| DS1Alarming                                                                                               | 3         |     |             |                                                                    |                                                                                                    |                                                                             |             |           |
| DS3Line                                                                                                   | 4         |     |             |                                                                    |                                                                                                    |                                                                             |             |           |
| DS3LineThreshold                                                                                          | 5         |     |             |                                                                    |                                                                                                    |                                                                             |             |           |
| STS-1 Path Threshold                                                                                      | 6         |     |             |                                                                    |                                                                                                    |                                                                             |             |           |
| DS3Alarming                                                                                               |           |     |             |                                                                    |                                                                                                    |                                                                             |             |           |
| External Alarms                                                                                           |           |     |             |                                                                    |                                                                                                    |                                                                             |             |           |
|                                                                                                    |           |     |             |                                                                    |                                                                                                    |                                                                             |             |           |
|                                                                                                    |           |     |             |                                                                    |                                                                                                    |                                                                             |             |           |
|                                                                                                    |           |     |             |                                                                    |                                                                                                    |                                                                             |             |           |
|                                                                                                    |           |     |             |                                                                    |                                                                                                    |                                                                             |             |           |
|                                                                                                    |           |     |             |                                                                    |                                                                                                    |                                                                             |             |           |
|                                                                                                    |           |     |             |                                                                    |                                                                                                    |                                                                             |             |           |

#### Figure 3-24 The External Alarms subtab showing the XTC-28-3 card

### 3.12.3 External Output Controls

Use external controls, or office alarms, to drive visual or audible devices such as bells and lights. The alarm-triggering conditions for the external controls can be the user-defined external input alarms (virtual wire), local severity-based alarms (e.g. trigger when any Major alarm happens), or remote severity-based alarms.

#### Procedure: Provision External Controls

- Step 1 Wire the external control relays to the ALARM RJ-45 connector on the MIC.
- **Step 2** In CTC, log into the node and display the XTC card view.

**Step 3** Click the **External Controls** subtab as shown in Figure 3-25.

| 쭗 rio-118 - Cisco Transport Controll                                                                 | er              |                       |                                                                                                    | _ 5 × |
|----------------------------------------------------------------------------------------------------|-----------------|-----------------------|----------------------------------------------------------------------------------------------------|-------|
| <u>File Edit ⊻iew Tools H</u> elp                                                                    |                 |                       |                                                                                                    |       |
| <b>≗ ଓ ≌</b> ∝ ∽ X ∎                                                                                 |                 | > -                   | · •                                                                                                    |       |
| Node: rio-118, Slor; 6<br>Alarms: 0800 HI-0<br>Type: NTC<br>Eqpt: NTC-28-3<br>Status: Working/Active |                 |                       | NTC-28-3<br>EXTERNAL ALARM INPUTS 행정회원원원<br>EXTERNAL CONTROL OUTPUT 행원<br>DSI 현원원원원원원원원원원원원원<br>호텔 전 원원원 전원원원원원원원원원<br>DS3 행명원 |       |
| Alarms History Circuits Provisio                                                                     | ning Maintenand | ce Performance Condit | ions                                                                                                    |       |
| DS1Line Cor                                                                                          | itrol # Enabled | Trigger Type          | Description                                                                                                    | Apply |
| DS1LineThreshold                                                                                     | 1               |                       |                                                                                                    |       |
| VT1 5 Path Threshold                                                                                 | 2 🗆             |                       |                                                                                                    | Boost |
| DS1Alarming                                                                                          |                 |                       |                                                                                                    | Reset |
| DS3Line                                                                                              |                 |                       |                                                                                                    |       |
| DS3LineThreshold                                                                                     |                 |                       |                                                                                                    |       |
| STS-1 Path Threshold                                                                                 |                 |                       |                                                                                                    |       |
| DS3Alarming                                                                                          |                 |                       |                                                                                                    |       |
| External Alarms                                                                                      |                 |                       |                                                                                                    |       |
| External Controls                                                                                    |                 |                       |                                                                                                    |       |
|                                                                                                    |                 |                       |                                                                                                    |       |
|                                                                                                    |                 |                       |                                                                                                    |       |
|                                                                                                    |                 |                       |                                                                                                    |       |
|                                                                                                    |                 |                       |                                                                                                    |       |
|                                                                                                    |                 |                       |                                                                                                    |       |
|                                                                                                    |                 |                       |                                                                                                    |       |
|                                                                                                    |                 |                       |                                                                                                    |       |
|                                                                                                    |                 |                       |                                                                                                    |       |
|                                                                                                    |                 |                       |                                                                                                    |       |
|                                                                                                    |                 |                       |                                                                                                    |       |

#### Figure 3-25 The External Controls subtab showing the XTC-28-3 card

- **Step 4** Complete the following fields for each external control wired to the Alarm connector on the MIC:
  - *Enabled*—Click the box to activate the fields for alarm input number 1 or 2.
  - *Trigger Type*—Select a trigger type: a local Minor, Major, or Critical alarm; a remote Minor, Major, or Critical alarm; or a virtual wire activation.
  - *Description*—Enter a description.
- **Step 5** To provision additional controls, complete Step 4 for each additional device.
- Step 6 Click Apply.

Figure 3-26 shows a functional diagram of alarm input and output.

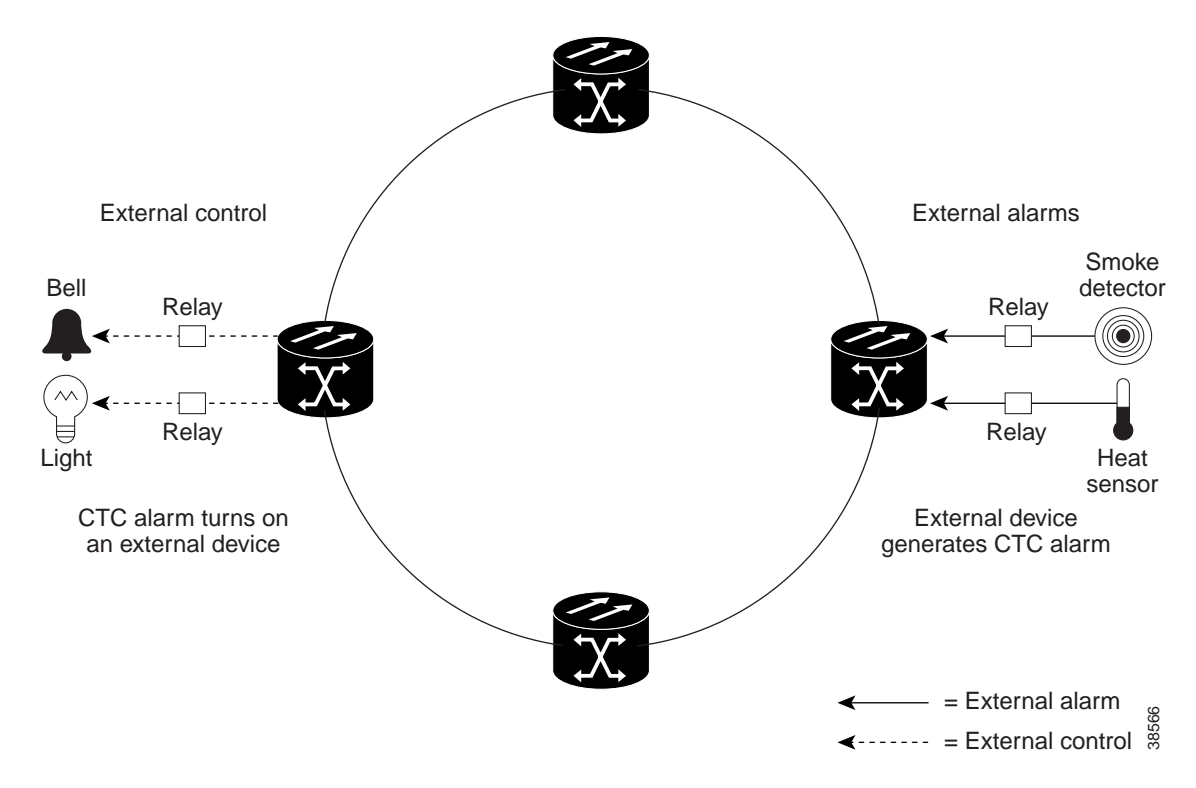

Figure 3-26 Example of the external alarm input and output process

### 3.13 Creating Alarm Profiles

The Alarm Profiles feature allows you to provision alarm severities by creating unique alarm profiles for individual ONS 15327 nodes. A profile you create can be applied to a port, card, node, or all nodes on the network. Alarm profiles must be stored on a node before they can be applied to a node, card, or port.

To assign alarm profiles to electrical ports, see the "DS-1 and DS-3 Alarming" section on page 5-6. To assign alarm profiles to optical ports, see the "Optical Alarm Settings" section on page 5-10. To assign alarm profiles to Ethernet ports, see "Ethernet Alarm Settings" section on page 5-11.

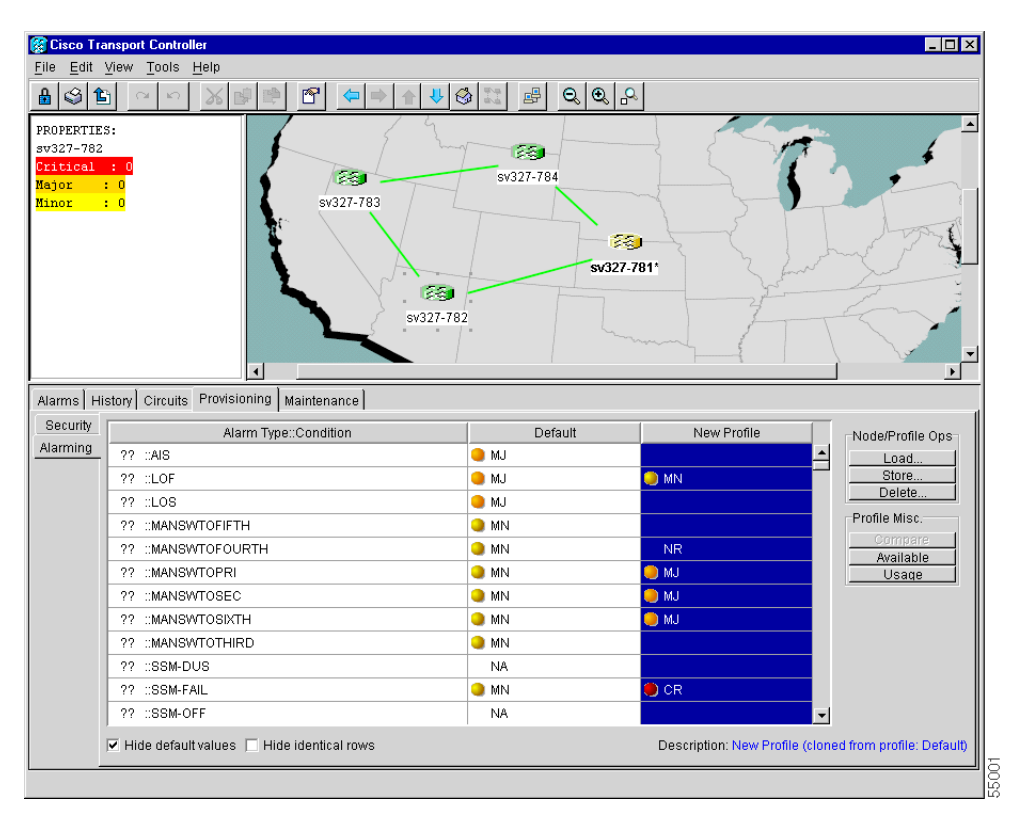

#### Figure 3-27 The Alarming tab showing the default profile and a new profile

Alarm Profiles are created at the network view using the Provisioning > Alarming tabs (Figure 3-27). A default alarm profile (in the Default column) is pre-provisioned and you use the Clone feature to create new profiles based on the default alarm profile.

The Alarming tab shows the default profile and the new profile. It also has two headings, Node/Profile Ops and Profile Misc, which include six alarm profile buttons. Table 3-15 lists and describes each of the alarm profile buttons.

| Heading          | Button    | Description                                                                                                    |  |  |
|------------------|-----------|----------------------------------------------------------------------------------------------------|--|--|
| Node Profile Ops | Load      | Loads a profile from either a node or a file                                                                                     |  |  |
|                  | Store     | Stores profiles to a node (or nodes) or to a file                                                                                |  |  |
|                  | Delete    | Deletes profiles from a node                                                                                                    |  |  |
| Profile Misc.    | Compare   | Displays differences between alarm profiles (i.e.<br>individual alarms that are not configured<br>equivalently between profiles) |  |  |
|                  | Available | Displays all of the profiles available on each node                                                                              |  |  |
|                  | Usage     | Displays all of the entities present in the network<br>and which profile(s) each is using                                        |  |  |

Table 3-15 Alarm Profile Buttons

Five additional alarm profile options are located in a Profile Editing menu that you can display with a right-click in any column that contains an alarm profile. Table 3-16 lists and describes the profile editing options available when you right-click an alarm profile column.

| Button | Description                                                                                                    |
|--------|----------------------------------------------------------------------------------------------------|
| Store  | Loads a profile from either a node or a file                                                                                                    |
| Rename | Changes a profile name                                                                                                    |
| Clone  | Creates a new profile that contains the same alarm severity settings as<br>the highlighted profile (the profile being cloned)                          |
| Reset  | Restores a profile to the state of that profile before it was last applied or<br>to the state when it was first loaded, if it has not yet been applied |
| Remove | Removes a profile from the table editor                                                                                                    |

Table 3-16 Alarm Profile Editing Options

Alarm severity is changed/assigned using a menu. To view this menu, right-click the alarm you want to change in its alarm profile column. Seven alarm severity levels appear:

- CR: Critical alarm
- MJ: Major alarm
- MN: Minor alarm
- NR: Not reported
- NA: Not alarmed
- TR: Transparent alarm
- UN: Unset alarm

Transparent and unset alarms are associated only with alarm profiles and therefore do not appear when you view alarms, history, or conditions.

In addition to the alarm profile tabs, the Alarming tab displays two check boxes at the bottom of the screen: **Hide default values** and **Hide identical rows**. The **Hide default values** check box will be blank if the severity for that alarm is the same as the default. The **Hide identical rows** check box allows you to hide rows that contain the same severity in each profile.

#### Procedure: Create an Alarm Profile

- **Step 1** Display the CTC network view.
- **Step 2** Click the **Provisioning** > **Alarming** tabs.
- **Step 3** Right-click anywhere in the Default column to display the Profile Editing menu.
- Step 4 Choose Clone from the menu.
- **Step 5** In the Clone Profile Default dialog box, enter a name in New Profile Name.

Profile names must be unique. If you try to import or name a profile that has the same name as another profile, CTC attempts to find an alternate name by adding a suffix.

Step 6 Click OK.

The new profile (named in Step 5) is created. It is identical to the default profile and is added as a new column on the far right-hand side.

- **Step 7** Modify (customize) the alarm profile:
  - (a) In the new alarm profile column, click in a row that contains the alarm severity you want to change.

- (b) From the menu, select the desired severity.
- (c) Repeat Steps a and b for each alarm that needs to be changed.
- (d) After you have assigned the properties to your new alarm profile, click the **Store** tab.
- (e) In the Store Profile(s) dialog box, select a node or nodes where the profile will be stored and/or specify a file on the workstation.
- (f) Click OK.

Procedure: Apply an Alarm Profile at the Card View

- **Step 1** In CTC, display the card view of the desired DS-N card (the DS-N ports are located on the XTC card).
- **Step 2** Click the **Provisioning** > (**DS1** or **DS3**) Alarming tabs.
- **Step 3** To apply profiles on a port-to-port basis:
  - (a) Click the appropriate row under the **Profile** column for the port desired.
  - (b) Choose the appropriate profile.
  - (c) Click Apply. (Multiple port profiles can be selected before clicking Apply.)

**Step 4** To set a profile for all the ports on a card:

- (a) Click the Force all ports to profile menu arrow at the bottom of the screen.
- (b) Choose the appropriate profile.
- (c) Click Force (still need to "Apply")
- (d) Click Apply.

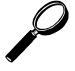

**Tip** If you choose the wrong profile, click **Reset** to return to the previous profile setting.

#### Procedure: Apply an Alarm Profile at the Node View

**Step 1** In CTC, display the node view.

#### **Step 2** Click the **Provisioning** > **Alarming** tabs.

- **Step 3** To apply profiles on a card basis:
  - (a) Click the **Profile** column for the card desired.
  - (b) Choose the appropriate profile.
  - (c) Click Apply. (Multiple card profiles can be selected before clicking Apply.)

**Step 4** To apply the profile to an entire node:

- (a) Click the **Node Profile** menu arrow.
- (b) Choose the appropriate profile.
- (c) Click Apply.

**Note** The Port Overrides column at the node view reads true when additional profiles are available and false when only the inherited profile is available.

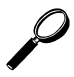

Tip If you choose the wrong profile, click Reset to return to the previous profile.

## 3.14 Printing and Exporting CTC Data

You can print CTC windows and CTC data that displays in columns, such as alarms and inventory. You can also export CTC table data in formats that can be used by other applications such as spreadsheets, word processors, and database management applications. Table 3-17 shows the CTC data that you can export.

| View              | Tab          | Subtab                                        |  |  |
|-------------------|--------------|-----------------------------------------------|--|--|
| Node              | Alarms       |                                               |  |  |
|                   | History      | Node/Session                                  |  |  |
|                   | Circuits     |                                               |  |  |
|                   | Provisioning | Ether Bridge/Network (Static Routes)/Alarming |  |  |
|                   | Inventory    |                                               |  |  |
|                   | Maintenance  | Ether Bridge/Software/Audit/Routing Table     |  |  |
| Network           | Alarms       |                                               |  |  |
|                   | History      |                                               |  |  |
|                   | Circuits     |                                               |  |  |
|                   | Provisioning | Security (Print Only)/Alarming                |  |  |
|                   | Maintenance  | Software                                      |  |  |
| OC Cards          | Alarms       |                                               |  |  |
|                   | History      | Session/Card                                  |  |  |
|                   | Circuits     |                                               |  |  |
|                   | Provisioning | Line/Threshold/Alarming                       |  |  |
|                   | Maintenance  | Loopback/Protection (print only)              |  |  |
|                   | Performance  |                                               |  |  |
| Ethernet<br>Cards | Alarms       |                                               |  |  |
|                   | History      |                                               |  |  |
|                   | Circuits     |                                               |  |  |
|                   | Provisioning | Port/VLAN/Card (print only)/Alarming          |  |  |
|                   | Performance  | Statistics/Utilization/History                |  |  |

Table 3-17 Exportable CTC Table Data

|           | -            |                                    |
|-----------|--------------|------------------------------------|
| View      | Tab          | Subtab                             |
| XTC Cards | Alarms       |                                    |
|           | History      | Session/Card                       |
|           | Circuits     |                                    |
|           | Provisioning | DS1 Alarming/DS3 Alarming/External |
|           | Maintenance  |                                    |
|           | Performance  | DS1/DS3                            |

 Table 3-17
 Exportable CTC Table Data (continued)

### Procedure: Print CTC Data

Use the following procedure to print CTC screens and data. Before you start, make sure your PC is connected to a printer.

- Step 1 From the File menu on the menu bar, click **Print**.
- **Step 2** In the Print dialog box (Figure 3-28), choose an option:
  - Entire Frame—Prints the entire CTC window
  - *Tabbed View*—Prints the lower half of the CTC window
  - *Table Contents*—Prints CTC data in table format; this option is only available for CTC table data (see Table 3-17)

|--|

| Print Regions | -0 | © E<br>O Ta<br>O I | ntire <u>F</u> rame<br>abbed <u>V</u> iew<br>able Contents | X   |
|---------------|----|--------------------|------------------------------------------------------------|-----|
|               | ОК |                    | Cancel                                                     | Ī,  |
|               |    |                    |                                                            | , i |

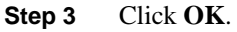

Step 4 In the Windows Print dialog box, choose a printer and click **Print**.

#### Procedure: Export CTC Data

- **Step 1** From the File menu, click **Export**.
- **Step 2** In the Export dialog box (Figure 3-29), choose an option:
  - *As HTML*—Saves the data as an HTML file. The file can be viewed with a web browser without running CTC.
  - *As CSV*—Saves the CTC table values as text, separated by commas. You can import CSV data into spreadsheets and database management programs.

• *As TSV*—Saves the CTC table values as text, separated by tabs. You can import TSV data into spreadsheets and database management programs.

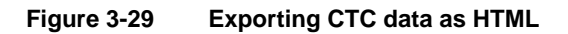

| S EXPORT       | ×                 |       |
|----------------|-------------------|-------|
| Export Methods |                   |       |
|                | • As <u>H</u> TML |       |
|                | C As CSV          |       |
| .HTML          | C As TSV          |       |
| ОК             | Cancel            |       |
|                |                   | 47004 |

#### Step 3 Click OK.

- **Step 4** In the Save dialog box, enter a file name in one of the following formats:
  - [filename].htm for HTML files.
  - [filename].csv for CSV files.
  - [filename].tsv for TSV files.
- **Step 5** Navigate to a directory where you will store the file.
- Step 6 Click OK.

### 3.15 Displaying CTC Data in Other Applications

You can display CTC data exported in HTML with any web browser application, such as Netscape or Microsoft Internet Explorer. To display the data, use the web browser's File/Open command to open the CTC data file.

You can display CTC data exported as comma separated values (CSV) or tab separated values (TSV) in text editors, word processors, spreadsheets, and database management applications. Although procedures depend on the application, you can typically use File/Open to display the CTC data. Text editors and word processors display the data exactly as it is exported. Spreadsheet and database management applications display the data in cells. You can format and manage the data using the spreadsheet or database management application tools.